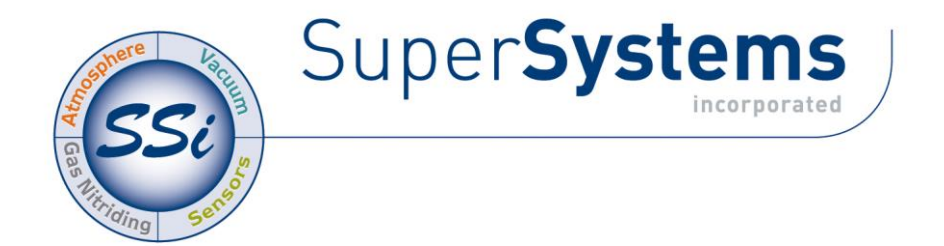

# 9120 System With Touch Screen Interface

# **USER'S MANUAL**

Super Systems Inc. 7205 Edington Drive Cincinnati, OH 45249 Ph : 513-772-0060 Fax: 513-772-9466 www.supersystems.com Super Systems Inc. USA Office Corporate Headquarters: 7205 Edington Drive Shipping Address: 7245 Edington Drive Cincinnati, OH 45249 Phone: (513) 772-0060 http://www.supersystems.com

# Super Systems Europe

Unit E, Tyburn Trading Estate, Ashold Farm Road, Birmingham B24 9QG UNITED KINGDOM Phone: +44 (0) 121 306 5180 http://www.supersystemseurope.com

# Super Systems México

Sistemas Superiores Integrales S de RL de CV Acceso IV No. 31 Int. H Parque Industrial Benito Juarez C.P. 76120 Queretaro, Qro. Phone: +52 442 210 2459 http://www.supersystems.com.mx

# Super Systems China

No. 369 XianXia Road Room 703 Shanghai, CHINA 200336 Phone: +86 21 5206 5701/2 http://www.supersystems.cn

# Super Systems India Pvt. Ltd.

A-26 Mezzanine Floor, FIEE Complex, Okhla Indl. Area, Phase – 2 New Delhi, India 110 020 Phone: +91 11 41050097 http://www.supersystemsindia.com

# Table of Contents

| Table of Contents                                                                                                    |
|----------------------------------------------------------------------------------------------------|
| Section 1 – 9120 Touchscreen Interface6                                                                                        |
| Safety:                                                                                                    |
| Mounting:7                                                                                                    |
| About the Model 9120:9                                                                                                    |
| Electrical Installation:9                                                                                                    |
| Main Overview Screen                                                                                                    |
| Menu Screens12                                                                                                    |
| System Information13                                                                                                    |
| Alarm Log13                                                                                                    |
| Event Log13                                                                                                    |
| Shut down interface                                                                                                    |
| Burnoff14                                                                                                    |
| Slave Communications Status14                                                                                                  |
| Auxiliary Analog Input15                                                                                                    |
| PID Loop Setup15                                                                                                    |
| Burnoff Setup 18                                                                                                    |
| Relay Assignments                                                                                                    |
| Redundant Probe Setup                                                                                                    |
| Communications Setup19                                                                                                    |
| Furnace Setup22                                                                                                    |
| Instrument Assignments    25      Atmosphere Instruments    25      Temperature Instruments    25      Event Instruments    26 |
| Analog Input Setup                                                                                                    |
| Analog Output Setup                                                                                                    |
| Alarm Setup                                                                                                    |
| Aux Analog Input Setup                                                                                                    |

| Input - Zero Calibration                                                                 | 34       |
|------------------------------------------------------------------------------------------|----------|
| Input – Span Calibration                                                                 | 34       |
| Cold Junction                                                                            | 35       |
| Calibration                                                                              | 35       |
| Overview                                                                                 |          |
| Equipment needed                                                                         |          |
| Lanut - Zero Calibration                                                                 |          |
| Input – Span Calibration                                                                 |          |
| Output – Zero Calibration                                                                | 37       |
| Output – Span Calibration                                                                | 37       |
| Cold Junction                                                                            | 37       |
| Tuning Assistant                                                                         |          |
| Configuration                                                                            |          |
| Alarm Text                                                                               | 39       |
| Edit Event Text                                                                          | 40       |
| Computications Satur                                                                     | 40       |
| Read/Write Data                                                                          | 40<br>41 |
| Edit Trend Charts                                                                        |          |
| Edit Datalogger                                                                          | 43       |
| Reset Datalogger                                                                         | 44       |
| Shut Down Interface                                                                      |          |
| Return                                                                                   | 44       |
| Chart Screen                                                                             | 45       |
| Chart Menu                                                                               | 45       |
| Section 2 – 9120 Configurator 2.0 Menus                                                  | 48       |
| Burnoff                                                                                  |          |
| Slave Instruments                                                                        |          |
| Aux Analog Inputs                                                                        | 49       |
| Burnoff Setup                                                                            | 50       |
| PID Loop Setup                                                                           | 51       |
| Furnace Setup                                                                            | 53       |
| Communications Satur                                                                     | 56       |
| communications Setup                                                                     |          |
| Slave Instrument Setup                                                                   |          |
| Slave Instrument Setup<br>Analog Input Setup                                             |          |
| Slave Instrument Setup<br>Analog Input Setup<br>Analog Output Setup                      |          |
| Slave Instrument Setup<br>Analog Input Setup<br>Analog Output Setup<br>Relay Assignments |          |

| Calibration<br>User Calibration<br>Full Calibration    | <b>65</b> |
|--------------------------------------------------------|-----------|
| Alternate PID Setup                                    |           |
| RPS Configuration                                      | 68        |
| Aux Input Module Offset Correction                     | 69        |
| Section 3 – 9120 Web Pages                             | 71        |
| 9205 Analog Input Board Jumper Settings                | 76        |
| Warranty                                               | 78        |
| Appendix A - PID Loop Factory Default Configurations   | 79        |
| Appendix B – Changing the Date/Time on the Touchscreen | 82        |
| Appendix C - Typical Electrical Drawing                | 83        |
| Appendix D - Spare Parts                               | 84        |
| Appendix E – Installing SD Recorder                    | 85        |
| Appendix F – Flash Card Management                     | 87        |
| Revision History                                       | 88        |

# Section 1 – 9120 Touchscreen Interface

# <u>Safety:</u>

• *Safety Symbols* - Various symbols are used on the instrument. They have the following meaning:

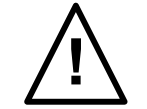

Caution (refer to the accompanying documents)

- *Grounding of the temperature sensor shield* In some installations, it is common practice to replace the temperature sensor while the controller is still powered up. Under these conditions, as additional protection against electric shock, it is recommended that the shield of the temperature sensor be grounded. *Do not rely on grounding through the framework of the machine*.
- Installation requirements for EMC To ensure compliance with the European EMC directive, certain installation precautions are necessary. When using relay or triac outputs, it may be necessary to fit a filter suitable for suppressing the emissions. The filter requirements will depend on the type of load. For typical applications, it is recommended to use Schaffner FN321 or FN612.
- *Routing of wires* The wiring for the low voltage DC, and particularly the sensor, input should be routed away from high-current power cables. This will minimize the pick-up of electrical noise. When it is impractical to do this, use shielded cables with the shield grounded at one end.

# <u>Mounting:</u>

The Operator Interface mounts into a panel or on a plate by using the enclosed mounting brackets. A rectangular cutout is required; the size of the cutout is determined by the operator interface size.

1. There is an adhesive waterproof gasket on the front bezel. Ensure that the waterproof gasket is in place before installing the TPC system in the panel opening.

2. Install the TPC in the panel opening.

3. Retrieve the clamps and long screws from the accessory pack. Hook the clamps the holes located on the four sides of the bezel. Insert screws into every clamp and tighten them to fasten the clamp in place. These screws will push against the mounting panel and secure the unit. 4. The suggested mounting panel thickness is less than 6 mm (0.236 in).

5. The suggested mounting screw torque is 2 KGF-cm (kilogram-force centimeter) or 0.14 ft\*lb (foot pound) (*Finger tight + ¼ turn + removable Loctite*)

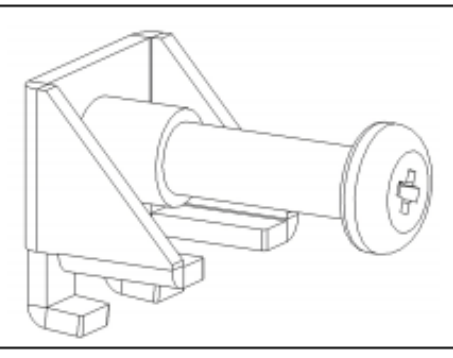

Insert the screws into each clamp and tighten them to fasten the clamp in place.

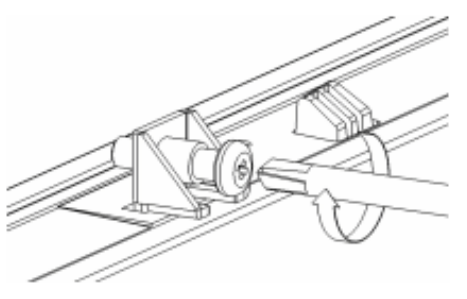

Hook the clamps into the holes and fasten the screws Torque: 2 kgf-cm These screws will push the mounting panel and secure the unit. 9120 Wiring Terminals

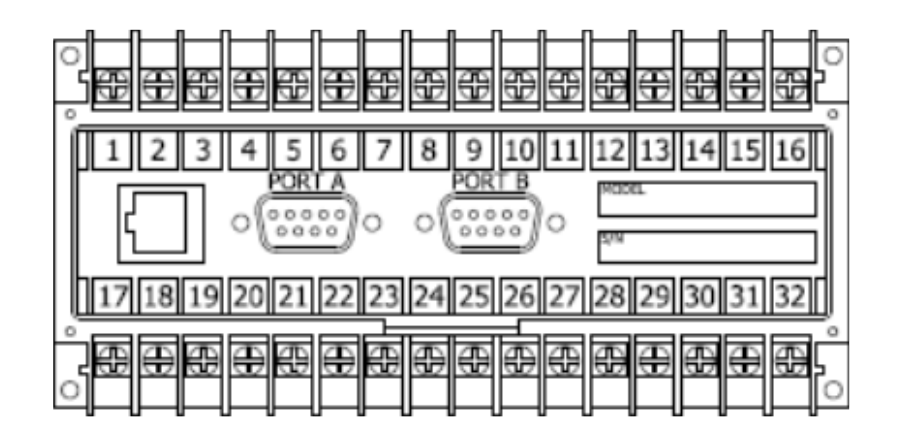

| SU                    | PER SYSTEMS<br>(800) 666-4330<br>www.supersystems.c | SINC.                   |
|-----------------------|-----------------------------------------------------|-------------------------|
| 1 - 24VDC (COM)       | 12 - RELAY OUT 5                                    | 22 - SLAVE 2 RS485 (+)  |
| 2 - 24VDC (+)         | 13 - RELAY OUT 6                                    | 23 - SLAVE 2 RS485 (-)  |
| 3 - RS485 RT (-)      | 14 - RELAY OUT 7                                    | 24 - 4-20mA OUT 1 (-)   |
| 4 - RS485 RT (+)      | 15 - RELAY OUT 8 NC                                 | 25 - 4-20mA OUT COM (+) |
| 5 - SLAVE 1 RS485 (-) | 16 - RELAY OUT 8 NO                                 | 26 - 4-20mA OUT 2 (-)   |
| 6 - SLAVE 1 RS485 (+) | 17 - DIGITAL IN 1                                   | 27 - ANALOG IN 3 (-)    |
| 7 - RELAY COMMON      | 18 - DIGITAL IN 2                                   | 28 - ANALOG IN 3 (+)    |
| 8 - RELAY OUT 1       | 19 - DIGITAL IN 3                                   | 29 - ANALOG IN 2 (-)    |
| 9 - RELAY OUT 2       | 20 - DIGITAL IN 4                                   | 30 - ANALOG IN 2 (+)    |
| 10 - RELAY OUT 3      | 21 - DIGITAL IN COM                                 | 31 - ANALOG IN 1 (-)    |
| 11 - RELAY OUT 4      |                                                     | 32 - ANALOG IN 1 (+)    |

# About the Model 9120:

The SSi 9120 is a single or dual loop blind controller/signal conditioning/data concentrating device that can be used in carbon, oxygen, millivolt, SSi redundant probe, simple nitriding and universal dual loop applications. The 9120 is supplied with Ethernet communications capability and has a limited web server for thin client control and supports ModbusTCP host communications. Serial I/O includes two (2) RS-232 ports and three (3) RS-485 ports. As a data concentrator, the 9120 is capable of communication to SSi's analog input modules as well as up to 25 slave serial instruments and supports host communications via Modbus over RS232 or RS485 or ModbusTCP communications. The 9120 is designed to operate between 32°F - 132°F.

The SSi 9120 Controller is a single or two loop device that can be configured to be used for control of: % Carbon Dew Point Oxygen Millivolt Redundant Probe

Simple Nitrider Dual Loop Temperature Mode

# Electrical Installation:

The Model 9120 comes mounted on a DIN rail, pre-wired and tested. AC power needs to be connected to the 24VDC power supply. See the section *Typical Electrical Drawing* for other required connections.

# Main Overview Screen

Using the operator interface shown below you can configure the Model 9120.

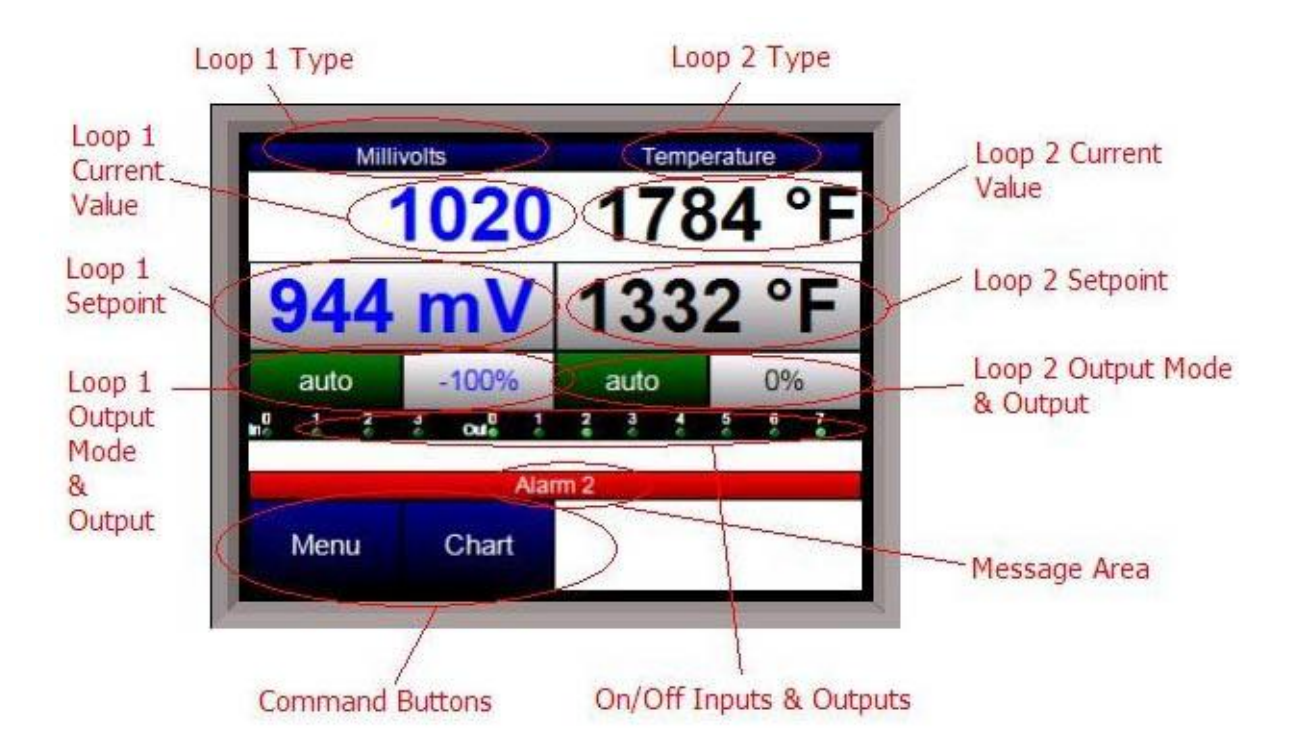

The Main Overview screen will be the initial screen that is displayed when the Touchscreen is first started up. The Main Overview screen will display each loop's: type, setpoint, current value, output mode, output, the activated/deactivated inputs and outputs, any messages, as well as the **Menu** button and the **Chart** button. Any activated inputs or outputs will be lit up. In the picture above, no inputs are activated, and outputs 0 and 7 are activated. *Note on Inputs and Outputs – The numbering on the display starts at 0 instead of 1, so input 2 shown above is actually input 3, and output 4 is actually output 5. Any activated output will also be lit up on the Touchscreen unit. The red bar will display any messages.* 

The list of runtime messages displayed depends on the setup of the 9120 instrument. Nitrider:

• H2 cell communications failure – There is a problem with the communications with the H2 cell

% C:

• Next burnoff in XX hours XX minutes – This will display the time left until the next burnoff is performed. The screen will also display any burnoff messages, such as the current remaining time of a burnoff, if a burnoff is being performed.

Redundant Probe:

- **Probe** *n* active indicates which probe is selected. This message may be followed by:
  - Selection *n* forced by digital input Indicates that the selected probe has been forced by digital input. Digital input 1 selects probe 1; input 2 selects probe 2.
    User controlled Indicates that the probe has been manually selected by the
  - User controlled Indicates that the probe has been manually selected by the operator.
  - **Out of band condition detected** Indicates that the current probe has just gone out of band

- **Changing to probe** *n* in *sss* seconds Indicates that the specified probe will be selected in the time frame provided. The message will count down while the timer is active.
- Both inputs less than 950 mV Neither probe can be selected when both inputs are less than 950 mV.
- Input *n* over 1300 mV The indicated input is over range.
- Both inputs over 1300 mV Both inputs are over range.
- **Probe Deviation** The selected alarm is active. See the alarms section for instructions on setting up the alarms.

The list of error conditions is:

• Alarm 1, Alarm 2, or Alarm 3 – The selected alarm is active. See the alarms section for instructions on setting up the alarms. *Note: The alarm text will always be displayed if an alarm is active regardless of the 9120's setup*.

The **Menu** button will display the menu options that will allow the user to configure the 9120 unit. The **Chart** button will display the chart screen. See the *Menus Screens* sections for instructions on the menus and the Chart Screen.

# <u>Menu Screens</u>

The menu screen will allow the user to configure the 9120 unit, based on the login level. When

the menu list is first displayed, the user will be automatically logged in at the Operator-level. The number of menus will vary based on the login level. The default login for Supervisor is a **1**. The default login for Administrator is **2**. The Operatorlevel will have the following menu items:

- System Information
- Alarm Log
- Event Log
- Shut down interface
- Burnoff
- Slave Communications Status
- Auxiliary Analog Input

The Supervisor-level will have the following menu items:

- Alarm Log
- Event Log
- Shut down interface
- Burnoff
- Slave Communications Status
- Auxiliary Analog Input
- PID Loop Setup
- Burnoff Setup
- Relay Assignments
- Redundant Probe Setup

The Administrator-level will have the following items:

- Alarm Log
- Event Log
- Shut down interface
- Burnoff
- Slave Communications Status
- Auxiliary Analog Input
- PID Loop Setup
- Burnoff Setup
- Relay Assignments
- Redundant Probe Setup
- Communications Setup
- Furnace Setup
- Instrument Assignments
- Analog Input Setup
- Analog Output Setup

| System Information   | 1            |  |
|----------------------|--------------|--|
| larm Log             |              |  |
| event Log            |              |  |
| Shut down interfac   | e            |  |
| Burnoff              |              |  |
| Slave Communica      | tions Status |  |
| Auvilian/ Analog In  | out          |  |
| Auxiliary Analog III |              |  |

- Alarm Setup
- Aux Analog Input Setup
- Calibration
- Tuning Assistant
- Configuration

There is also an SSi-special-level that can only be accessed with the passcode that can be provided by Super Systems Inc at 513-772-0060. Currently, the menu list for this level is the same as the list for the Administrator-level. To select a menu item, highlight the item by clicking on it and pressing the **Detail** button. The **Login** button will allow the user to login as a different access level. The **Return** button will allow the user to return to the main screen.

# System Information

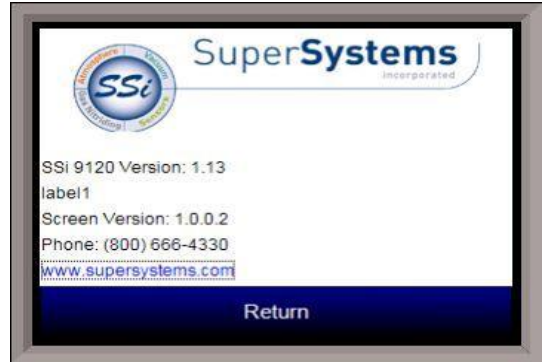

This screen will display some general system information about the 9120 Touchscreen. This screen will be useful for troubleshooting when communicating with an SSi representative. This screen will display the 9120 instrument's version number, the Touchscreen software's version number, SSi's phone number, and a link to the SSi website.

# <u>Alarm Loq</u>

This screen will display any active alarms, as well as any historical alarms. When the "Active" check box is checked, the screen will display only the active alarms. When the checkbox is unchecked, the screen will display historical alarms. The historical

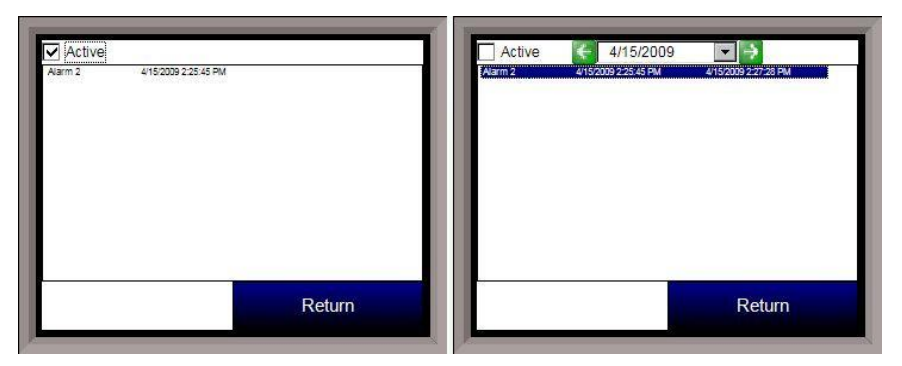

alarms can be displayed by day using the date control and the green arrow buttons.

# Event Log

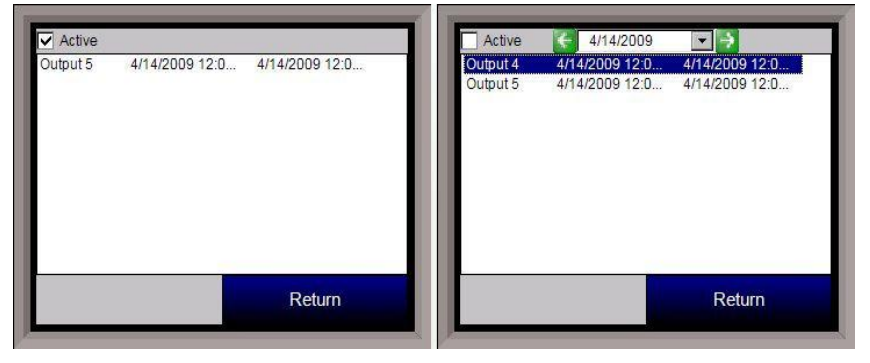

This screen will display any active events, as well as any historical events. When the "Active" check box is checked, the screen will display only the active events. When the checkbox is unchecked, the screen will display historical events. The historical events can be displayed by day using the date control and the green arrow buttons.

# Shut down interface

This option will shut down the 9120 unit interface. This option should be used before turning off the power to the 9120 unit to verify that all the information has been saved. The user will need to verify the shutdown process. Once the interface has been shut down, it can be restored simply by cycling power to the unit, or by pressing the reboot button on the screen, circled in red on the picture.

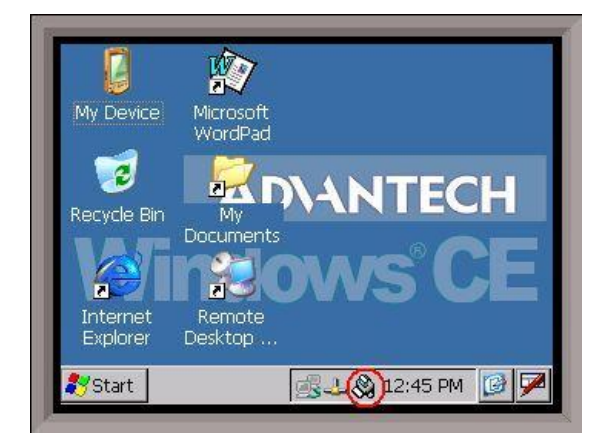

| Lastmin mV 1409mV<br>idle                 | Last max TC 1675°F         |
|-------------------------------------------|----------------------------|
| Last burnon 3/10/2003 C                   | .41.23 Am                  |
| Start mV 1409<br>Last burnoff 3/16/2009 8 | Start I/C 16/5"F           |
| 14/mv<br>Start m\/ 1400                   | 1053"F<br>Stort T/C 1675°E |

# <u>Burnoff</u>

When a probe is in a furnace, soot will collect in the end of the probe, which will have a negative effect on the performance of the probe. Burnoffs are used to clean out the built-up carbon by burning it off of the probe. This screen will display: the current millivolts, T/C temperature reading, the start millivolts and start T/C temperature reading, the date of the last burnoff, the last minimum millivolts reading, and the last maximum T/C temperature reading. The last line will display the status of the burnoff. The options can be: **Burnoff, Burnoff Recovery**, or **Idle**. The burnoff settings can be modified in the *Burnoff Setup* menu

option.

# **Slave Communications Status**

This page is a display of the current process variables of each of the slave instruments communicating with the 9120 controller. *Note – None of these values can be modified on this screen.* The slave instruments can be set up in the *Instrument Assignments* menu option. A **[N/A]** displayed means that the slave instrument has

| Ed           | it      | Return |   |
|--------------|---------|--------|---|
| Instrument 9 | 0 [N/A] |        | - |
| Instrument 8 | 0 [N/A] |        |   |
| Instrument 7 | 0 [N/A] |        |   |
| Instrument 6 | 0 [N/A] |        |   |
| Instrument 5 | 0 [N/A] |        |   |
| Instrument 4 | 0 [N/A] |        |   |
| Instrument 3 | 0 [N/A] |        |   |
| Instrument 2 | 0 [N/A] |        | 9 |
| Instrument 1 | 0 [N/A] |        | - |

not been set up yet. A **Bad** means that communications are not functioning properly or that the instrument has been set up improperly. *Note: Twenty-five (25) slave instrument statuses will be displayed on this screen*.

# Auxiliary Analog Input

| Input 1 | 1082        |        |
|---------|-------------|--------|
| Input 2 | 984         |        |
| Input 3 | 984         |        |
|         | 1/21 (ESK-1 | and M  |
|         | Edit        | Return |

This menu option shows the process variables for the auxiliary analog inputs of the 9120 controller. *Note – None of these values can be modified on this screen.* The auxiliary analog inputs can be set up in the *Aux Analog Input Setup* menu option.

# PID Loop Setup

PID is the tuning parameters entered for each Process Variable loop.

# Prop Band (0 for On/Off)

This is the proportional band field. This represents the P in PID. P = Proportional. This is a field in which you want the process variable to stay around the setpoint. Clicking on the value will allow the user to change the value. The range for the proportional band value is 0 - 9999.0.

# Reset

This is the reset field. This represents the I in PID. I = Integral. This is the actual temperature being monitored over a period of

time and then averaged to keep within the

| Edit                   | Return       | - |
|------------------------|--------------|---|
| Low limit              | -100         |   |
| Setpoint change limit  | Off          |   |
| Cycle time             | 16           |   |
| Integral preset        | 0            |   |
| Mode                   | Dual reverse |   |
| Rate                   | 0.00         |   |
| Reset                  | 0.10         |   |
| Prop band (0 = on/off) | 20.0         | - |

Proportional band. The reset is in repeats per minute. This helps to eliminate offset. Clicking on the value will allow the user to change the value. The reset range **0** – **10000.00**.

# Rate

This is the rate field. This represents the D in PID. D = Derivative. This is the sudden change or rate in the temperature. This rate is in minutes. This affects the controller output which is proportional to the rate of change of the measurement and will control the amount of output by time restraints. Thus derivative takes action to inhibit more rapid changes of the measurement than proportional action. Derivative is often used to avoid overshoot. Clicking on the value will allow the user to change the value. The range for the rate is 0 - 10000.00. The rate is not typically used for heating/carbon.

# Mode

This is the mode of the loop. Clicking on the value will allow the user to change the value. The following is an explanation of the dual/single and direct/reverse properties: Dual – This has two output relays which can increase and decrease to achieve your SP. Single – This has one relay which works in only one direction to achieve your SP. Direct - If the PV - SP is a positive number and the output would bring the PV down toward setpoint, then that is direct.

Reverse – If the PV - SP is a negative number and the output would bring the PV up toward setpoint, then that is reverse

Example: If a 12 mA output drives a 0 degree F temp. (PV) <u>up</u> to a 1200 degree F temp. (SP), this would be <u>REVERSE</u>, and since this would take a <u>SINGLE</u> output from the controller, the Mode for the Temperature Loop is Single Reverse.

The mode values can be: Dual Reverse Single Reverse Dual Direct Single Direct

# Integral Preset

This field provides an offset for the starting point for PID control, also referred to as "Load Line" or "Manual Reset". Clicking on the value will allow the user to change the value. The range for the integral preset is **-100** to **100**.

# Cycle Time

Clicking on the value will allow the user to change the value. This field is typically set to the valve travel time multiplied by 1.5. The cycle time range can be **0** – **500**.

# Setpoint Change Limit

This is a smart time feature that allows the Process Loop to use PB only without Reset until the Process Variable drops below the percent output set under this category.

It is used to eliminate overshoot.

The Output percentage selected under this category *must* be above the normal operating output percentage of the furnace at heat.

Clicking on the value will allow the user to change the value.

*Example – if the furnace runs at 40% output at heat for the maximum load, the setpoint change limit should be set to 60%.* 

The value can be:

0FF

80 %

- 70 %
- 60 %
- 50 %
- 40 %

30 % 20 %

# Low Limit

This is the low limit field. Clicking on the value will allow the user to change the value. The range is **–100** to **100**.

High Limit

This is the high limit field. Clicking on the value will allow the user to change the value. The range is **-100** to **100**.

# 0 Setpoint Stops Control

If the Setpoint is zero, then all outputs are turned off. Clicking on the value will allow the user to change the value. The option is either **Yes** or **No**.

#### IN1 high stops control

If input 1's high limit is reached, then all outputs are turned off. The value can either be **Yes** or **No**.

# IN2 high stops control

If input 2's high limit is reached, then all outputs are turned off. The value can either be **Yes** or **No**.

# IN3 high stops control

If input 3's high limit is reached, then all outputs are turned off. The value can either be **Yes** or **No**.

# **PID Auto Switch**

This is the PID auto switch field. The value can either be **Yes** or **No**.

# Switch Point PID 1 -> 2

This is the PID Switch Point field. The range is **-500** to **4000**.

#### Switch Point PID 2 -> 3

This is the PID Switch Point field. The range is -500 to 4000.

#### Overshoot Limit Gain

This is the Overshoot limit gain field. When calculating the control action sometimes the calculation would call for more than 100%, which is not possible. The output is limited to 100%, or whatever was set in the High Limit field. The difference of the unlimited minus the limited is multiplied by the overshoot limit gain and divided by 100. This is subtracted from the control output. If the gain is 0 there is no effect. Under normal control, the unlimited equals the limited and there is no effect. If there is a big change where the control loop drives hard, then the effect is to limit the drive as it approaches setpoint and limit the overshoot.

The limited is the values set in the upper and lower limits fields. The unlimited would be what is calculated before limiting. For a big setpoint change, the calculations may compute 150% output, but the true output is limited to the upper limit. The range is **0** to **9999**.

#### Setpoint Lower Limit

This is the setpoint lower limit for the loop. The range is **-500** to **4000**.

#### Setpoint Upper Limit

This is the setpoint upper limit for the loop. The range is **-500** to **4000**.

#### Use Input 3 as remote SP

This will allow the user to use input 3 as a remote setpoint. The options are: **yes** or **no**.

#### Control Input

This will allow the user to view the input that will act as a control T/C. This setting is fixed and cannot be changed by the user.

# Burnoff Setup

This menu option allows the user to modify the settings that are associated with the probe burnoff (menu option *Burnoff*).

# Burnoff Time (sec)

The amount of time from the beginning of the burnoff to the end of the burnoff measured in seconds. The range is **0** to **600**.

# Burnoff Recovery Wait Time (sec)

The amount of time allotted to allow the probe measurements to return to a stable, accurate range after the burnoff is complete. This is measured in seconds. The control output is held until this time is elapsed. The range is **0** to **300**.

| Burnoff Setup          |        |
|------------------------|--------|
| Burnoff time (sec)     | 90     |
| BO rec wait time (sec) | 120    |
| BO interval (min)      | 720    |
| BO minimum mV          | 800    |
| BO max temperature     | 2000   |
| Edit                   | Return |

# Burnoff Interval (min)

The amount of time between the beginning of one burnoff and the beginning of the next scheduled burnoff measured in minutes. The range is **0** to **10080**.

# **Burnoff Minimum Millivolts**

The minimum measured millivolt tolerance of the probe required to start a burnoff. If the millivolts value is exceeded *the burnoff will stop*. This is done to help maintain the life and the accuracy of your probe. The range is **0** to **2000**.

# **Burnoff Maximum Temperature**

The maximum measured temperature allowed during a burnoff. If the temperature value is exceeded *the burnoff will stop*. This is done to help maintain the life and the accuracy of your

| Relay Assignment 1        | loop 2 control     |
|---------------------------|--------------------|
| Relay Assignment 2        | input 2 high limit |
| <b>Relay Assignment 3</b> | loop 1 inc         |
| <b>Relay Assignment 4</b> | loop 1 dec         |
| Relay Assignment 5        | not used           |
| <b>Relay Assignment 6</b> | probe burn off     |
| Relay Assignment 7        | alarm 3            |
| <b>Relay Assignment 8</b> | any alarm          |

probe. The range is **0** to **4000**.

# **Relay Assignments**

This screen will display a description of the eight relay assignments. The eight "Outputs" on the front of the unit represent the eight relay assignments, where Output #1 = Relay Assignment 1, etc. Most of the relay assignments are fixed in the unit. Relay 1 is the loop 2 control relay. Relay 2 is the input 2 high limit relay. Relay 3 is the loop 1 increase relay. Relay 4 is the loop 1 decrease relay. Relay 6 is the probe burnoff relay. Relay 8 is the any alarm relay. Relay 7 is the only relay that can be assigned.

# Redundant Probe Setup

This menu option will allow the user to configure the 9120 for RPS functionality.

# Alarm band (mV)

This is the millivolt difference that must be observed for the RPS to change probes. For example,

| Alarm band (mV)   | 10         |
|-------------------|------------|
| Selected probe    | 1          |
| Prohe select mode | highest mV |
|                   |            |
|                   |            |

when the RPS is selecting the highest probe with probe 1 as 1055 mV and a band of 10 mV, and if probe 2 hits 1066 mV, the RPS will start counting down the Alarm Delay timer (below). When the delay times out, probe 2 would be selected. If probe 2 comes back in band (drops to 1065), the timer starts over again. The range is **0** to **600**.

# Alarm delay (min)

This is the number of minutes that the RPS waits to switch probes when an outof-band condition is detected. Note -There is a 950 mV low limit for an alarm. This condition is typically found during a burnoff, so the alarm will not be active

when the input drops below 950 mV. The range is **0** to **9999**.

# Selected Probe

Indicates which probe is selected. *Note – This field is only editable when the Probe select mode (below) is set to no auto switch.* The options are: **0** or **1**. *Note – The number of the probe is 0-based, so "0" = probe 1 and "1" = probe 2.* 

# Probe select mode

This determines how the specified probe is selected. The options are: highest mV, lowest mV, or no auto switch (manual mode).

# Communications Setup

This menu option will allow the user to configure the communications settings for the 9120 unit. *It is strongly recommended that none of these settings be modified without* 

| Slave 1 Mode     | Modbus | Determ |                                                                                                    |
|------------------|--------|--------|----------------------------------------------------------------------------------------------------|
| Slave 1 Mode     | Modbus |        | Contraction of the local division of the local division of the loc |
| Slave 1 Baud     | 19200  |        |                                                                                                    |
| Host 485 Address | 1      |        |                                                                                                    |
| Host 485 Mode    | Modbus |        |                                                                                                    |
| Host 485 Baud    | 19200  |        |                                                                                                    |
| RS-232A Mode     | Modbus |        |                                                                                                    |
| RS-232A Baud     | 19200  |        |                                                                                                    |
| RS-232B Mode     | Modbus |        | 0, 1                                                                                                    |
| RS-232B Baud     | 19200  |        | -                                                                                                    |

#### assistance from Super Systems at 513-772-0060.

# RS-232B Baud

This will allow the user to set the RS-232B baud rate. *This must be set to 19200 for the Touchscreen*.

The options are:

| 1200 ່ | 14400 | 57600  |
|--------|-------|--------|
| 2400   | 19200 | 76800  |
| 4800   | 28800 | 115200 |
| 9600   | 38400 |        |

#### RS232B Mode

This will allow the user to set the RS232B mode. *Note – This must be set to Modbus for the Touchscreen.* The options are: **Modbus master** or **Modbus**.

#### RS-232A Baud

This will allow the user to set the RS-232A baud rate. *This must be set to 19200 for the Touchscreen*. *Note – This option is fixed at 19200 and is not currently used in the 9120 Touchscreen*.

The options are:

| 1200 ່ | 14400 | 57600  |
|--------|-------|--------|
| 2400   | 19200 | 76800  |
| 4800   | 28800 | 115200 |
| 9600   | 38400 |        |

#### RS232A Mode

This will allow the user to set the RS232A mode. *This must be set to Modbus for the Touchscreen.* The options are: Modbus, Cal Term, and Televac. *Note – This option is fixed at 19200 and is not currently used in the 9120 Touchscreen.* 

# Host 485 Baud

This will allow the user to set the Host 485 baud rate. *This must be set to 19200 for the Touchscreen*.

The options are:

| 1200 | 14400 | 57600  |
|------|-------|--------|
| 2400 | 19200 | 76800  |
| 4800 | 28800 | 115200 |
| 9600 | 38400 |        |

#### Host 485 Mode

This will allow the user to set the Host 485 mode. *This setting is fixed to Modbus for the Touchscreen*.

#### Host 485 Address

This will allow the user to set the Host 485 address. The range is 0 to 249.

#### Slave 1 Baud

This will allow the user to set the Slave 1 baud rate. The options are:

| 1200 | 14400 | 57600  |
|------|-------|--------|
| 2400 | 19200 | 76800  |
| 4800 | 28800 | 115200 |
| 9600 | 38400 |        |

# Slave 1 Mode

This will allow the user to set the Slave 1 mode. The options are: **MMI**, **Modbus master**, **Yokogawa**, or **Modbus host**.

# Slave 2 Baud

This will allow the user to set the Slave 2 baud rate.

The options are:

| 1200 | 14400 | 57600  |
|------|-------|--------|
| 2400 | 19200 | 76800  |
| 4800 | 28800 | 115200 |
| 9600 | 38400 |        |

# Slave 2 Mode

This will allow the user to set the Slave 2 mode. The options are: **MMI**, **Modbus**, **ADAM**, **SSi Analog Input Board**, or **Yokogawa**.

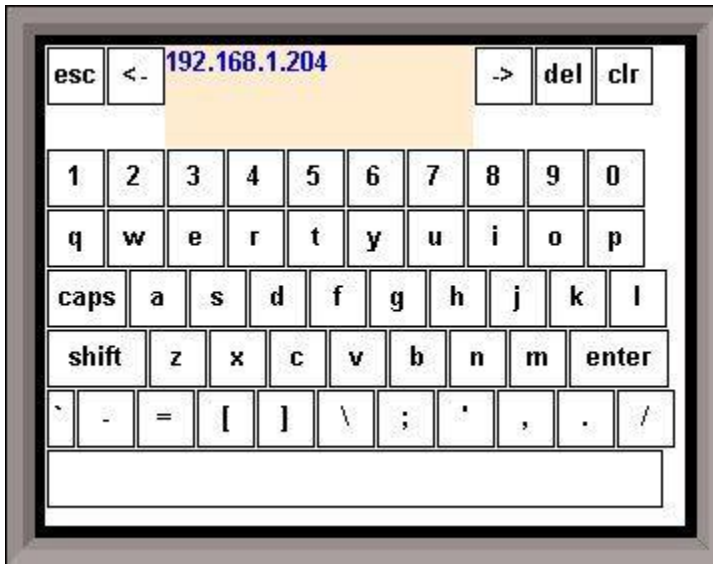

# **IP Address**

NOTE: This screen option is for changing *the controller's IP address*. If you need to change the *IP address of the Touch Screen*, see the instructions in Appendix A of the Touch Screen Manager manual, available at www.supersystems.com. This option will allow the user to modify the IP address of the *9120 Instrument* only. The address must be supplied in a 999.999.999.999 format, or it will not be accepted. Contact Super Systems at 513-772-0060 or your IT department before changing any of the IP addresses. Note – Communications may go down once the IP address has been changed and before the

rest of the settings, i.e. the *Configuration* menu  $\rightarrow$  *Communication Setup* menu, have been updated.

#### Subnet Mask

NOTE: This screen option is for changing *the controller's IP mask*. If you need to change the *IP mask of the Touch Screen*, see the instructions in Appendix A of the Touch Screen Manager manual, available at www.supersystems.com.

This option will allow the user to modify the IP subnet mask of the *9120 Instrument* only. The address must be supplied in a 999.999.999.999 format, or it will not be accepted. Contact Super Systems at 513-772-0060 or your IT department before changing any of the IP addresses.

# Gateway

NOTE: This screen option is for changing *the controller's IP gateway*. If you need to change the *IP gateway of the Touch Screen*, see the instructions in Appendix A of the Touch Screen Manager manual, available at www.supersystems.com.

This option will allow the user to modify the IP gateway of the *9120 Instrument* only. The address must be supplied in a 999.999.999.999 format, or it will not be accepted. Contact Super Systems at 513-772-0060 or your IT department before changing any of the IP addresses.

# Furnace Setup

This screen will allow the user to configure the furnace settings. Do not make any adjustments on this screen without first contacting Super Systems Inc at 513-772-0060.

# Date and Time

This option will allow the user to change the current date and time on the 9120 controller, not the touch screen. The date and time that is recorded on the flash card (and, therefore, the datalog data) is the date and time of the Advantech display, not the 9120 instrument. To change the date and time of the touch screen, see Appendix B – Changing the Date/Time

| Edit              | Return             |   |
|-------------------|--------------------|---|
| 4                 | )                  |   |
| Sample pump mode  | Off                | - |
| O2 mode           | % with control     |   |
| Web change enable | 1                  |   |
| Web level 2 code  | 222                |   |
| Web level 1 code  | 111                |   |
| Temperature       | °F                 |   |
| PVT type          | Redundant probe    | 2 |
| Date and Time     | 3/24/2009 10:55:05 |   |

**on the Touchscreen**. *Note – The initial date and time displayed will be the system time of the Touchscreen, not the current time on the 9120 instrument.* 

# **PVT** Type

The PVT type is the mode the device runs in (Carbon, Dewpoint, etc.). The mode selected determines the calculations and scaling for the Process Variable.

The values for the PVT type are:

Carbon Dew Point Oxygen Millivolt Redundant Probe Simple Nitrider Dual Loop

# Temperature

This value determines the specific temperature scale to be used. Clicking on the value will allow the operator to change the value. It can be either Degrees **°F** or degrees **°C**.

#### Web Level 1 Code

This value is the supervisor-level passcode for any web-based operations with the 9120 controller. Clicking on the value will allow the operator to change the value. The range for the passcode is **-32767** to **32767**.

# Web Level 2 Code

This value is the administrator-level passcode for any web-based operations with the 9120 controller. Clicking on the value will allow the operator to change the value. The range for the passcode is **-32767** to **32767**.

# Web Change Enable

This will either enable or disable the web change feature, which will allow changes to be made over the web page for the 9120 controller. Clicking on the value will allow the operator to change the value. Select either a **0** (Web Change Disable) or a **1** (Web Change Enable).

# O2 Mode

This value will allow the operator to select the oxygen mode. Clicking on the value will allow the operator to change the value. The options are: % with control Monitor Offset log with control

#### Sample Pump Mode

This menu option will allow the user to turn the sample pump **On** or **Off**. For the HP PVT types (% Carbon, Dewpoint, Oxygen, Millivolt, and Redundant Probe), there is the option to set a minimum temperature in order for the pump to run. See the "Minimum Temp/Pump Run" description below.

#### Minimum temp/pump run

This option will set the minimum temperature for the pump to run, if that feature is used. A **0** value will disable the minimum temperature feature. *Note - The furnace that is being sampled must have its temperature connected to input 3 for the pump minimum temperature feature to work.* The range is **0** to **32767**.

#### Remote Setpoint

This option will allow the user to select where the remote setpoint will come from. The options are:

None Slave 1 PV Slave 2 PV Slave 1 SP Slave 2 SP Input 3

#### Remote Setpoint Hysteresis

This option will allow the user to enter the remote setpoint hysteresis. The range is **0** to **32767**.

#### Loop 2 PV source

This option will allow the user to select the loop 2 PV source. The options are: Input 3 or Input 2.

#### Loop 1 Remote setpoint

This option will allow the user to select where the remote setpoint for Loop 1 will come from. Loop 1 remote setpoint hysteresis

This option will allow the user to enter the remote setpoint hysteresis for Loop 1. The range is **0** to **32767**.

# Minimum setpoint level

This option will allow the user to determine which security level will be the minimum level for sending a setpoint down. The options are: Operator, Supervisor, or Administrator. Example: If Supervisor is selected, then only a supervisor-level or higher can send a setpoint.

# Minimum COF/HF level

This option will allow the user to determine which security level will be the minimum level for modifying the Carbon Factor or the Hydrogen Factor. The options are: Operator, Supervisor, or Administrator.

Example: If Supervisor is selected, then only a supervisor-level or higher can modify CO Factor or H Factor.

# Display 02 in ppm

This option allows the user to display the O2 measurement in parts per million rather than the default (percentage).

# Minimum automan level

This setting determines which security level will be the minimum level for changing the output mode to Auto or Manual.

The options are: Operator, Supervisor, or Administrator. Super Systems Inc. Series 9205 Operations Manual Rev G 58

Example: If Supervisor is selected, then only a supervisor-level or higher can enable Auto/Manual toggling of the outputs.

Clicking on the Operator button will allow the user to modify which menu options the operatorlevel users will have access to.

Clicking on the Supervisor button will allow the user to modify which menu options the supervisor-level users will have access to.

Clicking on the Administrator button will allow the user to modify which menu options the administrator-level users will have access to.

If the "Advanced" option is selected, then clicking on the Users button will allow the user to create or modify user information for the Touchscreen. Note – Once the "Advanced" option is selected, a user name will need to be entered when logging into the menu system. A user name will need to be provided even if the Level 1 or Level 2 code is being used.

The New button will allow the user to create a new user for the Touchscreen. A name, password, security level, and email address can be entered. Note – The password and email address field can be left blank, if desired. The "Active" checkbox will keep that user active. An inactive user cannot log into the Touchscreen.

The Edit button will allow the user to edit the information for a specific user. The Done button will return the user to the Security menu screen. The Return button will return the user to the menu screen.

# Instrument Assignments

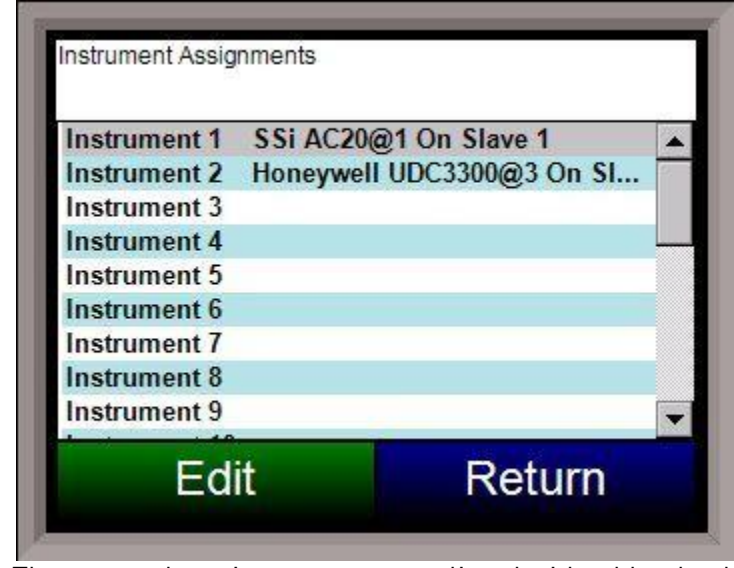

This menu option will allow the user to set up the slave instruments for the 9120.

\*\* All devices on the same slave port must utilize the same protocol \*\* An address of zero (0) will disable the instrument\*\*

Some controllers (AC20, for example) can provide dual functions (atmosphere and events) and must have the same address assigned for both.

# Instruments

The 9120 unit breaks down the instruments into three different types: atmosphere, temperature, and event.

The atmosphere instruments are listed with a blue background. The temperature instruments are listed with a pink background. The event instruments are listed with a yellow background. The following is the list of instruments available as slave instruments:

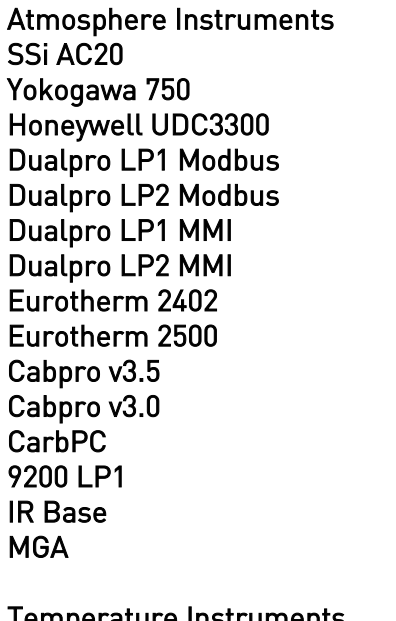

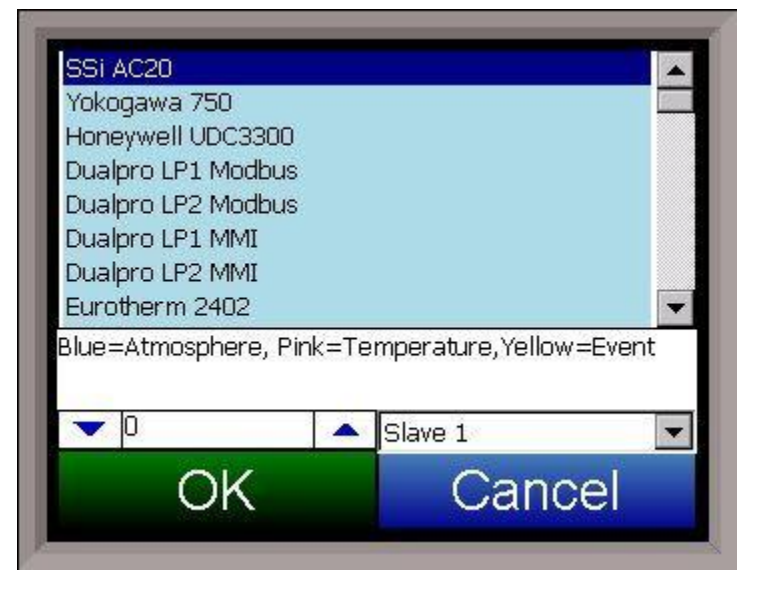

**Temperature Instruments** 

| SSi 7EK            | 9200 LP1           | SSi Quad A01      |
|--------------------|--------------------|-------------------|
| Yokogawa 750       | 9200 LP2           | SSi Quad AO2      |
| Honeywell UDC3300  | 9200 LP3           | SSi Quad AO3      |
| Dualpro LP1 Modbus | 9100 LP2           | SSi Quad AO4      |
| Dualpro LP2 Modbus | Eurotherm 2704 LP1 | Yokogawa UT350    |
| Dualpro LP1 MMI    | Eurotherm 2704 LP2 | Yokogawa 750 Lp 2 |
| Dualpro LP2 MMI    | Eurotherm 2704 LP3 | Yokogawa UP350    |

Eurotherm 2402 VC Base 1 Eurotherm 2500 VC Base 2 Unipro v3.5 VC Base 3 Unipro v3.0 VC Base 4 Carbpro v3.5 Slave AIPC Carbpro v3.0 Slave SSi 7SL 10Pro AEC Flow Board Dualpro IN C UMC800 LP1 **Event Instruments** SSi AC E Yokogawa 750E Mod Mux Dualpro E Modbus Dualpro E MMI Carbpro E v3.5 Carbpro E v3.0 Eurotherm 2500 SSi 8-8 SSi 9200 E Micrologix PLC MCM Module PLC5 DF1 SLC DF1

Honeywell DCP551 Ascon 08

#### Address

This value allows the user to select the address that corresponds with the controller selected, with a range of **0** to **255**.

#### Port

This is the port that the slave instrument will use. The options are: **Slave 1** or **Slave 2**. Slave 1 – terminals 5(-), 6(+) Slave 2 – terminals 22(+), 23(-).

#### Analog Input Setup

The 9120 controller has two analog inputs. Each of the inputs comes with a factory default configuration dependent on the application (refer to PVT type under the *Furnace Setup* section). It can be modified prior to shipment to your facility or in the field by a technician or qualified/trained person with the proper security code. Analog Input Terminals:

Analog Input 1 – terminals 31 and 32 Analog Input 2 – terminals 29 and 30

#### Input Type

| input 1 [Senso         | r mvProbe 1 | • |
|------------------------|-------------|---|
| Input type             | 2.56 Volts  |   |
| Filter time (sec)      | 0           | 2 |
| Initial scale          | 0           |   |
| Full scale             | 2500        |   |
| Decimal point location | 0           |   |
| Open T/C behavior      | up scale    |   |
| Input offset           | 0           |   |
| Trip point 1 Setpoint  | 0           | - |
| 4                      | •           |   |
| Edit                   | Return      |   |

The thermocouple type for most applications can be modified depending on your specific needs. Please note that in some applications, some of the inputs DO NOT allow the user to modify the Input type. *Note - Before changing the input type, make sure to set the appropriate jumpers, if necessary. The jumper will need to be manually changed on the input board before changing the input type to a 10:1 setting (non-thermocouple types).* To change the Input type, first select which input you want to change by selecting it in the pull-down menu at the top of the screen. Once selected, click *OK* and the displayed Input type under Value will be the current type.

The following is a list of the options:

| T/C B   | T/C S       | 12.5 volts ** |
|---------|-------------|---------------|
| T/C C   | Т/С Т       | 781.25mv      |
| T/C E   | 2.56 volts  | 195.3125 mV   |
| T/C J   | 1.28 volts  |               |
| T/C K   | 78.125 mV   |               |
| T/C N   | 19.53125 mV |               |
| T/C NNM | 4-20 mA *   |               |
| T/C R   | 25 volts ** |               |
|         |             |               |

\* - When the specified input type is selected, a 124 Ohm resistor will need to be placed on that specific input's terminals for reading this selection. If resistor is not placed on input, then damage could occur to the board.

\*\* When the specified input type is selected, a jumper located inside the case will need to be placed on that specific input for reading this selection. If jumper is not placed on input, then damage could occur to the board. \*\*

# Filter time

The filter time is a factory applied averaging tool used to help maintain steady control in high EMI environments. The filter time should not be adjusted with consulting SSI. The range is **0** to **32767**.

# Initial Scale

This is the initial scale value. Clicking on this value will display an input box from which the user can select a new value. This could also be referred to as the starting value. For example, the initial value is the value when 0 volts is on the selected input; or on a 4-20 mA input, it would be the value at the selected input of 4 mA. The range is **-32768** to **32767**.

# Full scale

This is the full scale value. Clicking on this value will display an input box from which the user can select a new value. The range is -32768 to 32767.

# **Decimal Point Location**

This is the decimal point location value. Clicking on this value will display an input box from which the user can select a new value. This will affect the PV value and the location of the decimal when it is displayed. The range is **0** to **4**.

# Open TC behavior

This is the open TC value. The options are: **up scale**, **down scale**, **one trip point**, or **two trip points**.

# Input Offset

The input offset value is algebraically added to the input value to adjust the input curve on readout. *Note - The input offsets are unscaled*. The range is **–32767** to **32767**.

**TRIP POINT EXPLANATION:** Setting a trip point will force the value that the controller uses for calculations to a certain value as assigned by the operator. Once the **Trip Point Setpoint** is reached, the controller will begin reading the value as the **Trip Point Force Value**, regardless of what the actual value is inside the furnace. The **Trip Point Direction** allows the operator to choose whether the controller will alter its reading when the trip point is either above or below the setpoint.

<u>**Trip Point 1 Setpoint</u>**: This is the value at which the trip point will be activated, forcing the displayed value to the "force value" set below. This value must be something that the input can achieve.</u>

<u>Trip Point 1 Force Value</u>: This is the value that the input will be forced to display when the trip point SP (set above) has been achieved.

<u>Trip Point 1 Direction</u>: This is the trip point 1 direction. Options are **input above setpoint** or **input below setpoint**.

If you choose **input above SP** then the PV for the selected input will need to transition above the Trip Point 1 SP value set above.

 Trip point 1 SP DV/ "Transition through" Input above SP setting.

If you choose **input below SP** then the PV for the selected input will need to transition below the trip point SP value set above.

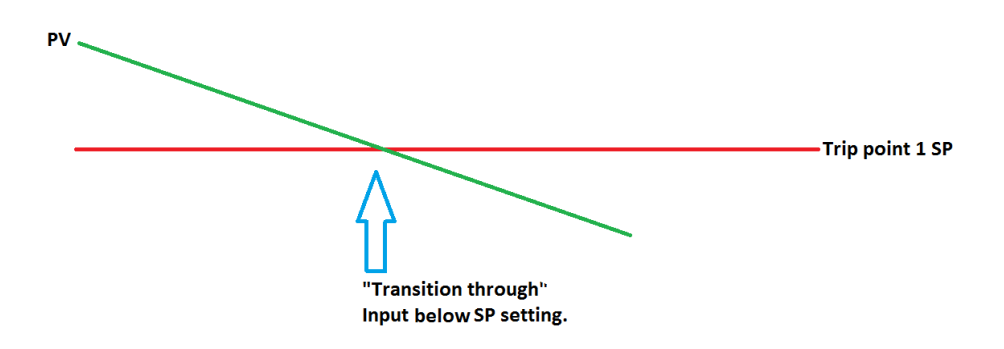

Example (when OPEN INPUT is set for 1 trip point):

| Open Input               | one trip point       |
|--------------------------|----------------------|
|                          |                      |
| Trip Point 1 Setpoint    | 10                   |
| Trip Point 1 Force Value | 0                    |
| Trip Point 1 Direction   | input below setpoint |

In this example when this input's PV goes below 10 then the displayed value will be forced to ZERO. <u>IF</u> it cannot or does not go below 10 then the forced value will never happen.

Trip Point 2 Setpoint, Trip Point 2 Force Value, and Trip Point 2 Direction function identically to the above.

# High Input Limit Setpoint

This is the setpoint for the high input limit. The range for this can be -32767 to 32767.

# High Input Limit Hysteresis

This is the hysteresis for the high input limit. The range for this can be -32767 to 32767.

# Analog Output Setup

The 9120 controller has the option of two analog outputs. The outputs are ranged for a 4 - 20 milliamp signal or a 0 - 20 milliamp signal. Each output comes with a factory default configuration dependent on the application. Each output can be modified prior to shipment to your facility or in the field by a supervisor.

| Assignment        | PV1 retrans  |
|-------------------|--------------|
| Offset            | 0            |
| Range             | 200          |
| Current selection | 4-20 mA      |
|                   |              |
| 21/2-12/20        | C CARACTER D |

| PV 1 retrans | Input 1 retrans      |
|--------------|----------------------|
| Loop 1 inc   | Input 2 retrans      |
| Loop 1 dec   | Input 3 retrans      |
| Loop 1 combo | Not Used             |
| PV 2 retrans | 02 offset log        |
| Loop 2 inc   | SP1 retrans          |
| Loop 2 dec   | SP2 retrans          |
| Loop 2 combo | SP3 retrans          |
| PV3 retrans  | Programmer ID number |
|              |                      |

Analog Output Terminals: Analog output 1 – terminals 24 and 25 Analog output 2 – terminals 25 and 26

# Assignment

The analog output assignment can be modified depending on your system requirements. To change the Assignment, first select which analog output you want to change by selecting it in the pull-down menu. Select the desired assignment from the list and click **OK**. The following is a list of the options: Loop 3 inc Loop 3 dec Loop 3 combo

Combo example for carbon – 4 – 12 mA Air 12 – 20 mA Gas

# Offset

This is the starting point; the Process Variable value at which you get 4 milliamps. Clicking on this value will display an input box from which the user can select a new value. The range is **- 32767** to **32767**.

# Range

This is a Process Variable value between 4 and 20 milliamps. Clicking on this value will display an input box from which the user can select a new value. The range is **-32767** to **32767**. *Note - The range, although not displayed with a decimal point, contains a decimal point that is dependent on the process variable selected. For example, If the offset is 20 mV for 4 mA, and you want 100 mV to be 20 mA, then your range should be 80. If the process variable is temperature, then the range will be 80, since temperature PVs do not have a decimal. If the PV is % Carbon, then the range will need to include the two decimal points for % Carbon. So, a range of 80 will be entered as 8000.* See below for more examples.

# **Current Selection**

Provides the option of **4-20 mA** or **0-20 mA** control.

# Offset and Range when assigned to a control loop

Inc -- 0 = 4mA, 100 = 20mA Dec -- 0 = 4mA, -100 = 20mA

Example: if 4 – 20 mA = 800 mV - 1200 mV and PV is Temperature Offset = 800 (starting point) Range = 400

Example: if 4 – 20 mA = 800 mV - 1200 mV and PV is 02 Offset = 800 (starting point) Range = 4000 (400.0)

Example: if 4 – 20 mA = 800 mV - 1200 mV and PV is % Carbon Offset = 800 (starting point) Range = 40000 (400.00)

# 02 Exponent Range

This menu option will allow the user to set the Oxygen exponent range. The range is **-32767** to **32768**.

# <u>Alarm Setup</u>

The 9120 controller can be configured to use three different alarms. Each of

4586 – 9120 With Touch Screen Interface

| Alarm 1                    |              |
|----------------------------|--------------|
| Setpoint                   | 1800         |
| Alarm source               | PV 2 Value   |
| Alarm type                 | process high |
| Hysteresis                 | 1            |
| Smart alarm                | No           |
| Alarm on delay time        | 0            |
| Zero setpoint blocks alarm | No           |
| Edit                       | Return       |

the alarms consists of an alarm setpoint, alarm source, alarm type, hysteresis, smart alarm, alarm on delay time, and a zero SP blocks alarm value. The alarms come from the factory with a default configuration dependent on the application but also can be modified prior to shipment to your facility or in the field by a supervisor. Alarm 0 is used to turn off an alarm and is not an alarm itself. Its function is the same as the Acknowledge button.

# Setpoint

This value is the setpoint for the alarm. The range is from -32767 to 32767.

# Alarm Source

This value is the source of alarms used. The options are: PV 1 Value PV 2 Value PV 3 Value Input 1 Value Input 2 Value Input 3 Value Percent output 1 Value Percent output 2 Value Percent output 3 Value

# Alarm Type

This value is the type of alarms used. The options are: Process High Process Low Band, Normally Open Band, Normally Closed Deviation, Normally Open Deviation, Normally Closed

Deviation alarm is single sided. i.e. a +10 deviation will alarm when the PV is greater than SP + 10 but not neg. A -10 deviation will alarm when the PV is less than SP -10 but not on the positive side.

The actual relay setup with that alarm will only energize depending on the setpoint. For the standard alarms (1, 2, and 3), the user can select if the alarm condition is for above or below. This will dictate when the relay will energize.

Example: alarm 1 set to plus 10F will alarm 11 degrees above setpoint and pull in the relay. It will show alarm 10 degrees below but not pull in the relay.

# A Band alarm will activate and energize the relay on both sides (+) and (-).

Note - some alarm types may be fixed at the current value.

# Hysteresis

The hysteresis is in degrees, i.e. 10 hysteresis = 10 degrees.

Alarm hysteresis should not have a decimal place. It is in units. If it is a control loop doing on/off control then the decimal place on the reset (hysteresis) should be ignored. The Hysteresis is a set number that works with the alarm to help control a motor or pump longer to reach a set amount to come back into band before it will shut off motor or pump.

Example: Using quench oil as an example, assume the SP is 200F. The alarm is set as a deviation of +10F. At 210 the alarm is active and the pump will run to cool the oil. With a hysteresis of 8 degrees the alarm and pump will turn off at 202F. It will turn back on when it is 10 degrees above setpoint. If the setpoint is still 200 then at 210 it is on again. Clicking on this value will display an input box from which the user can select a new value.

The range is from **-32767** to **32767**.

# Smart Alarm

This value is a display of the Smart Alarm status. A smart alarm is an alarm that works with a Process Variable and when enabled it will not be active until the process variable is within band of the setpoint.

Example: If the SP is 1700 and the band is 10 degrees the alarm will not be active until the PV reaches 1690.

The value can be either **Yes** or **No**.

# Alarm on delay time

This value is the on Delay Time for the Smart Alarm, in seconds. If the timer is utilized the alarm will not be active until in band and the timer has timed out (this is in seconds).

Example: If you select 30, the output will not energize until 30 seconds after the alarm is active. Clicking on this value will display an input box from which the user can select a new value.

Note – This value is fixed at **No** for Alarm 1.

The range is from **-32767** to **32767** seconds.

#### Zero SP Blocks Alarm

This value will allow a 0 setpoint to block an alarm. *Note – This value is fixed at No for Alarm 1.* The options are either No or Yes. *Note – Setting this value to Yes will force the Smart Alarm value to be set to No.*  Aux Analog Input Setup

| Input 1    | T/C B |        |
|------------|-------|--------|
| Input 2    | T/C B |        |
| Input 3    | T/C B |        |
| Input 4    | T/C B |        |
| Input 5    | T/C B |        |
| Calibratio | n     |        |
|            | Edit  | Return |

This option will allow the user to select the input type for the auxiliary analog input boards, as well as calibrate the boards.

# Input 1 – Input 5

This will set the input type for the selected input.

| The options | are:                 |
|-------------|----------------------|
| T/C B       | 2.5 Volts            |
| T/C C       | 1.25 Volts           |
| T/C E       | 160 mV               |
| T/C J       | 80 mV                |
| T/C K       | 40 mV                |
| T/C N       | 20 mV                |
| T/C NNM     | 4-20 mA/124 $\Omega$ |
| T/C R       | 4-20 mA/62 $\Omega$  |
| T/C S       |                      |

T/C T

# Calibration

This menu option will allow the user to calibrate the auxiliary analog inputs.

# Overview

The auxiliary analog inputs can be calibrated using the touch screen and a calibrator. Before performing this procedure on a newly installed controller, the unit needs to be powered on for at least thirty (30) minutes for a warm up period to allow the inputs/outputs to stabilize with the environment.

Each auxiliary analog input has a zero and span calibration value. A cold junction trim value must be calibrated for thermocouple inputs. *The cold junction trim value must be performed, if necessary, after the zero and span calibration*.

# Equipment needed

A certified calibrator(s) with the ability to source and measure millivolts, milliamps and thermocouples is required. The appropriate connection leads are also required. A 24VDC 75-watt power supply is required. It is important to note that when performing a zero or span calibration, *do not use* regular thermocouple wiring. Instead, use any kind of regular sensor wire, or even regular copper wire. To perform the calibrations, the user will need a calibrator that is capable of sourcing volts, millivolts, and temperature.

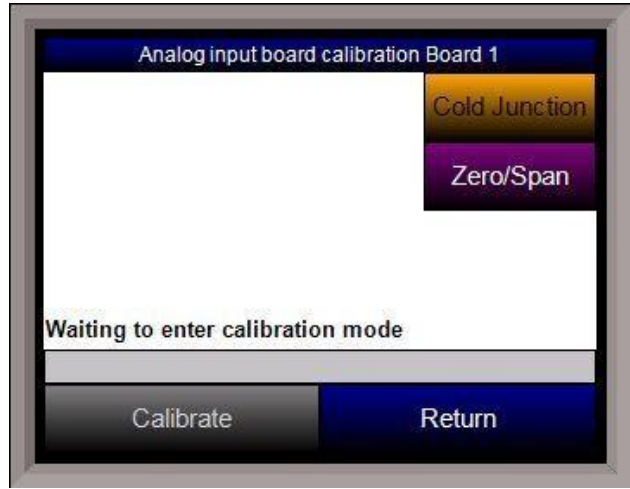

temperature of the input.

The user will need to select which calibration type – Zero/Span or Cold Junction – is to be performed and press the appropriate button from the main calibration screen. *The cold junction trim value must be performed, if necessary, after the zero and span calibration*.

# Input - Zero Calibration

To perform a zero calibration on an input, verify that the "Zero" option at the left is selected. Select the target millivolts that will be sourced.

# **Calibration Procedure**

The calibration procedure for an auxiliary analog input will be the same regardless of which operation is being performed.

- 1. Zero Input: Source a zero mV value to the terminals. Press the **Calibrate** button.
- 2. Span Input: Source a specific mV value to the terminals and enter the value in the box. Press the **Calibrate** button.
- 3. Cold Junction Trim: Enter the

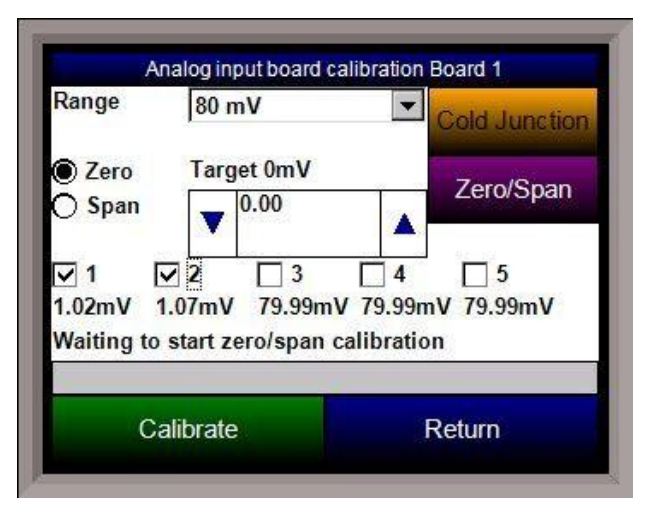

*Note – For a zero calibration, it is recommended that 0 mV be sourced*. The recommended millivolt source value will be displayed as well. The mV value will be displayed on the screen under the appropriate input. Select the input(s) to be calibrated. Press the **Calibrate** button to begin the calibration. The calibration status will be displayed on screen. When it is over, the screen will display "Waiting to start zero/span calibration" once again. Once the zero calibration

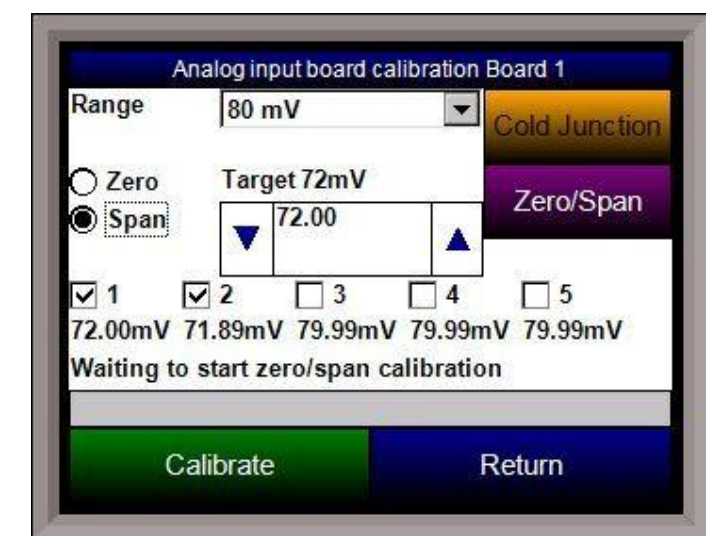

has finished, the span calibration can be performed.

# Input – Span Calibration

To perform a span calibration on an input, verify that the "Span" option at the left is selected. Select the target millivolts that will be sourced. *Note – For a span calibration, it is recommended that 90 % of*  *the full range be sourced.* The recommended millivolt source value will be displayed as well. The mV value will be displayed on the screen under the appropriate input. Select the input(s) to be calibrated. Press the **Calibrate** button to begin the calibration. The calibration status will be displayed on screen. When it is over, the screen will display "Waiting to start zero/span calibration" once again. Once the zero and span calibration have finished, a cold junction trim can be performed, if necessary.

# **Cold Junction**

*The cold junction should be performed after any zero/span calibration*. To perform a cold junction, the corresponding T/C wire will need to be setup on the inputs. A specific temperature will need to be sourced to the selected input. The input's PV value will be displayed on the screen. Determine the difference between the displayed PV value and the value that is being sourced.

For example, assume that input 3 is setup for T/C type K, and 1000  $\circ$ F is being sourced in. The PV for input 3 is 1002  $\circ$ F. The value displayed on the cold junction screen is the current temperature of the terminals. Assume this value is 95.5  $\circ$ F. In the number box, the user would enter a -2 degree difference, or 93.5  $\circ$ F, since the temperature sourced (1000  $\circ$ F) – PV value (1002  $\circ$ F) = -2  $\circ$ F. Press the Calibrate button to finish off the cold junction calibration. Return to the main screen to see if the selected input's PV value is now displaying the correct value of what is being sourced. If necessary, repeat these steps to further calibrate the cold junction value.

# <u>Calibration</u>

# Overview

The series 9120 controller can be calibrated using the touch screen and a calibrator. Before performing this procedure on a newly installed controller, the unit needs to be powered on for at least thirty (30) minutes for a warm up period to allow the inputs/outputs to stabilize with the environment.

The series 9120 has three analog inputs. Each range has a zero and span calibration value. A cold junction trim value must be calibrated for thermocouple inputs. *The cold junction trim value must be performed, if necessary, after the zero and span calibration*. There are two analog outputs each with a zero and span value.

# Equipment needed

A certified calibrator(s) with the ability to source and measure millivolts, milliamps and thermocouples is required. The appropriate connection leads are also required. A 24VDC 75-watt power supply is

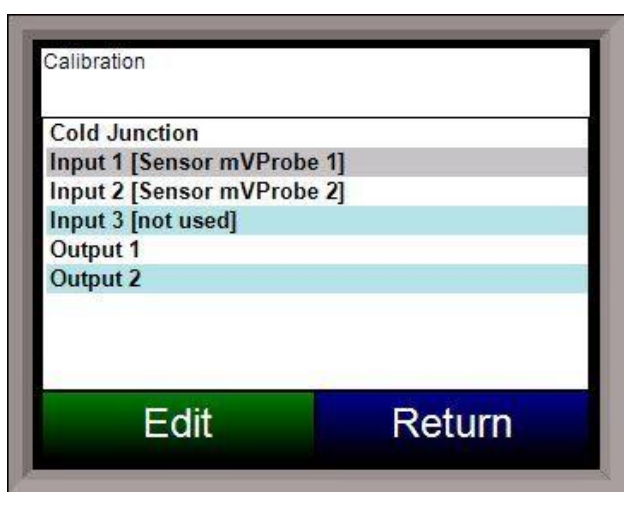

required. It is important to note that when performing a zero or span calibration, *do not use* regular thermocouple wiring. Instead, use any kind of regular sensor wire, or even regular copper wire. To perform the calibrations, the user will need a calibrator that is capable of sourcing volts, millivolts, and temperature.

# **Calibration Procedure**

The calibration procedure for an input or output will be the same regardless of which operation is being performed.

- 1. Zero Input: Source a zero mV value to the terminals. Press the **Calibrate** button.
- 2. Span Input: Source a specific mV value to the terminals and enter the value in the box. Press the **Calibrate** button.
- 3. Zero Output: Press the **Ready** button, which will set the output to 0%, or 4 mA. Measure the current at the terminals and input the measured value. In the number box, use the arrows or tap the box to enter the value with the key pad. Press the **Calibrate** button.
- 4. Span Output: Press the **Ready** button, which will set the output to 100%, or 20 mA. Measure the current at the terminals and input the measured value. In the box, use the arrows or tap the box to enter the value with the key pad. Press the **Calibrate** button.
- 5. Cold Junction Trim: Enter the temperature of the input.

# Input - Zero Calibration

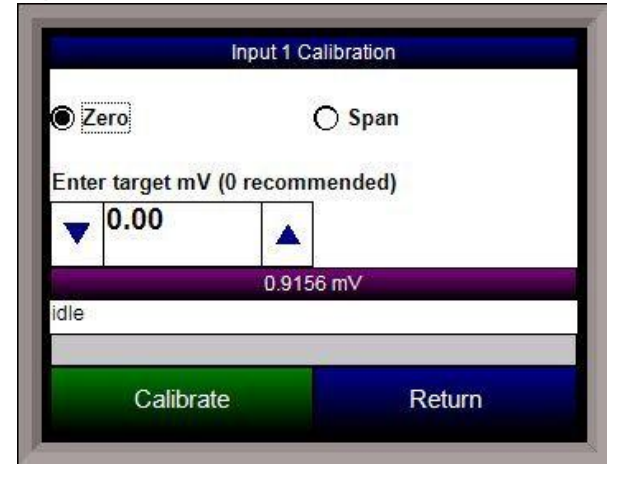

To perform a zero calibration on an input, verify that the "Zero" option at the top is selected. Select the target millivolts that will be sourced. *Note – For a zero calibration, it is recommended that 0 mV be sourced.* The recommended millivolt source value will be displayed as well. The mV value will be displayed on the screen. Press the **Calibrate** button to begin the calibration. The calibration status will be displayed on screen. When it is over, the screen will display "idle" once again. Once the zero calibration has finished, the span calibration can be performed.

# Input – Span Calibration

To perform a span calibration on an input, verify that the "Span" option at the top is selected. Select the target millivolts that will be sourced. *Note – For a span calibration, it is recommended that 90 % of the full range be sourced*. The recommended millivolt source value will be displayed as well. The mV value will be displayed on the screen. Press the **Calibrate** button to begin the calibration. The calibration status will be displayed on screen. When it is over, the screen will display "idle" once again.

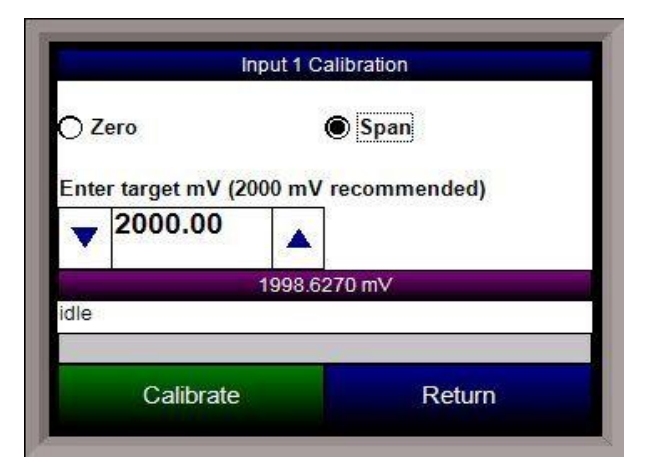
#### Output – Zero Calibration

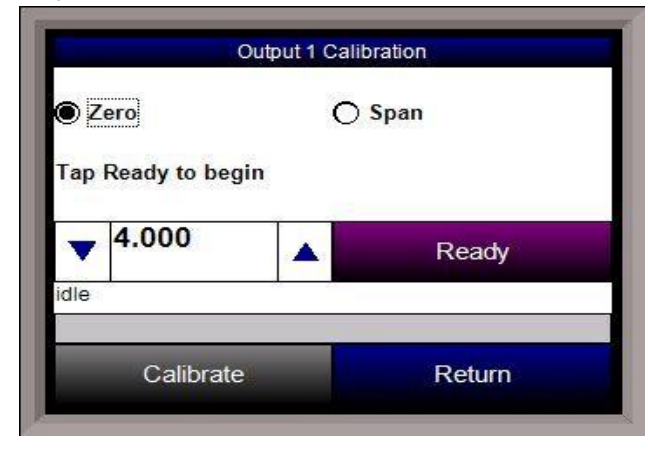

To perform a zero calibration on an output, verify that the "Zero" option at the top is selected. Press the **Ready** button to begin the process. Enter the mA value that is being measured at the appropriate terminals (see the *9120 Wiring Terminals* section; the appropriate terminals to measure will also be displayed on the screen). Press the **Calibrate** button to finish the calibration. The calibration status will be displayed on screen. When it is over, the screen will display "idle" once again. Once the zero calibration has finished, the span calibration can be performed.

### **Output – Span Calibration**

To perform a zero calibration on an output, verify that the "Span" option at the top is selected. Press the **Ready** button to begin the process. Enter the mA value that is being measured at the appropriate terminals (see the *9120 Wiring Terminals* section; the appropriate terminals to measure will also be displayed on the screen). Press the **Calibrate** button to finish the calibration. The calibration status will be displayed on screen. When it is over, the screen will display "idle" once again.

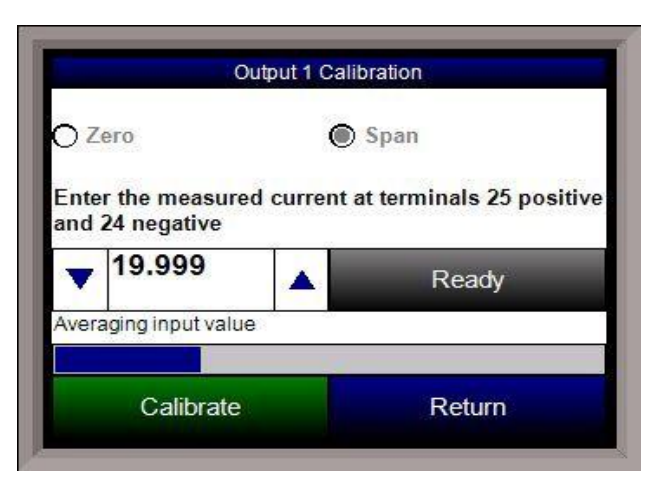

### **Cold Junction**

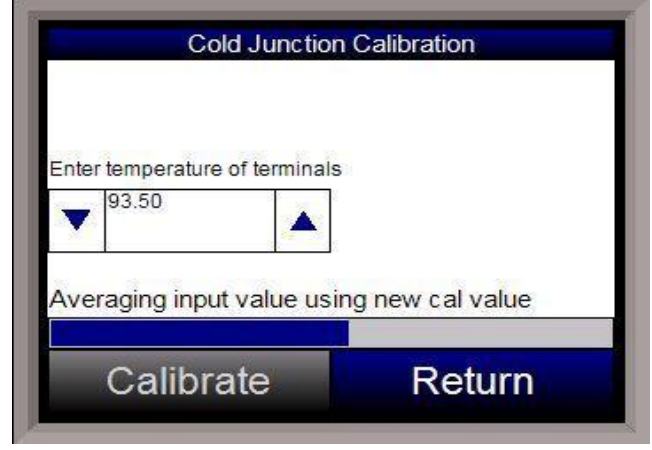

*The cold junction should be performed after any zero/span calibration*. To perform a cold junction, the corresponding T/C wire will need to be setup on the inputs. A specific temperature will need to be sourced to the selected input. Return to the main screen by pressing the **Return** button three times to read the input's PV value. Mark down the displayed PV value and determine the difference between the displayed PV value and the value that is being sourced. For example, assume that input 3 is setup for T/C type K, and 1000 °F is being sourced in.

On the main display, the PV for input 3 is 1002 °F. Return to the *Cold Junction* menu under the *Calibration* menu. The value displayed on the *Cold Junction Calibration* screen is the current

temperature of the terminals. Assume this value is  $95.5 \circ F$ . In the number box, the user would enter a -2 degree difference, or  $93.5 \circ F$ , since the temperature sourced ( $1000 \circ F$ ) – PV value ( $1002 \circ F$ ) = -2  $\circ F$ . Press the Calibrate button to finish off the cold junction calibration. Return to the main screen to see if the selected input's PV value is now displaying the correct value of what is being sourced. If necessary, repeat these steps to further calibrate the cold junction value.

### <u>Tuning Assistant</u>

The tuning assistant menu option will allow the user to automatically generate the PID loop settings for the control loops in the 9120 controller. The tuning assistant can be performed on either Loop 1 or Loop 2. Note - The four buttons at the bottom of the screen: Use UD, Use CD, Use **OD**. and **Use PI** will be inaccessible until some PID settings are loaded into the PID settings list above the buttons. The user can select the tuning option from the top left of the screen. The choices are: Relay and Limited Relay. This option will allow the user to limit the output value while the controller is

| Relay   | C Limite | sistant Loop 2<br>ed Relay |        |
|---------|----------|----------------------------|--------|
| V: 1501 | SP: 1500 |                            |        |
| 0.0     | 0.0      | 0.0                        | 0.0    |
| 0.00    | 0.00     | 0.00                       | 0.00   |
| 0.00    | 0.00     | 0.00                       |        |
| Use UD  | Use CD   | Use OD                     | Use Pl |
| dle     |          |                            |        |
|         | Chard    | li o                       | al ura |

controlling the furnace. Normal operation will typically use 100 % output. When the limited relay option is selected, the "Tuning Delta:" label and an edit box will be displayed. When the **Relay** option is selected, the "Tuning Delta:" label and the edit box will be hidden. The "Tuning Delta" value will be the amount to limit the controller by. Pressing the edit box will display the numeric keypad, which will allow the user to enter the limiting value.

The "Conservative" option will allow the user to minimize, if not remove, the possibility for an overshoot of the setpoint. If a small overshoot is acceptable, leave the "Conservative" checkbox unchecked. If, however, no overshoot is desired, then checking the "Conservative" checkbox will accomplish this.

The process variable as well as the setpoint for the selected loop will be displayed below the

| Relay      | O Limite | d Relay |        |
|------------|----------|---------|--------|
| PV: 1508 S | SP: 1500 |         |        |
| 0.5        | 0.7      | 1.0     | 0.5    |
| 21.81      | 10.90    | 7.27    | 6.54   |
| 0.01       | 0.02     | 0.02    |        |
| Use UD     | Use CD   | Use OD  | Use PI |
| dle        |          |         |        |
|            |          |         |        |
| C.         | tart     | R       | eturn  |
| s          | Start    | R       | eturn  |

"Conservative" option.

Pressing the **Start** button will begin the auto tune process. *Note - The process may take a few seconds to start*. The "Idle" line will change to display the calibration process for the auto tune. *Note: The Start button will become the* **Abort** button while the calibration is running. Pressing the **Abort** button will abort the process. If the **Abort** button is pressed while a calibration is running, a message box will be displayed confirming the action. Pressing the **Yes** button will stop the auto tune calibration and exit the screen. The **No** button will cancel the

### abort.

When the calibration is finished, the PID settings list will be populated with suggested values and the four buttons underneath will be enabled. The line below the PID settings list will read "Idle" again as well.

The user has the option to select only one of these sets of values: the Under Damped set (Use UD), the Critically Damped set (Use CD), the Over Damped set (Use OD), or the PI set (Use PI). To select the set of values, press the corresponding button. For example, to select the Critically Damped set of values, press the **Use CD** button. The under damped values will reach the setpoint faster, but there will be more overshoot involved. The over damped values will work to minimize the overshoot, but it will be slower than the under damped values. The critically damped values are considered the "optimum" values because they are a balance between the under damped and over damped values with regards to time and overshoot. The PI values are just the proportional band and the reset value (the *P* and the *I* from *PID*). This could be applicable in an atmosphere loop, where the rate won't have much effect.

Once a set of values has been accepted, the user can press the **Return** button to exit the screen. The accepted values can be viewed on the *PID Loop Setup* menu option. *Note - Once the screen is closed out, the PID settings values will be lost.* To populate these values again, another auto tune routine will need to be run.

## **Configuration**

This option will allow the user to set some general configuration settings. The list of configurable items is:

- Alarm Text
- Edit Event Text
- Compact Database
- Communications Setup
- Read/Write Data
- Edit Trend Charts
- Edit Datalogger
- Reset Datalogger
- Shut Down Interface

## Alarm Text

This menu option will allow the user to configure the text for the three main alarms on the 9120. Highlight the alarm to be changed and click on the **Edit** button. This action will display the on-screen keyboard, which will allow the user to modify the alarm text. To save the changes to the alarm text, click on the **OK** button. Clicking on the **Cancel** button will not save any of the changes made.

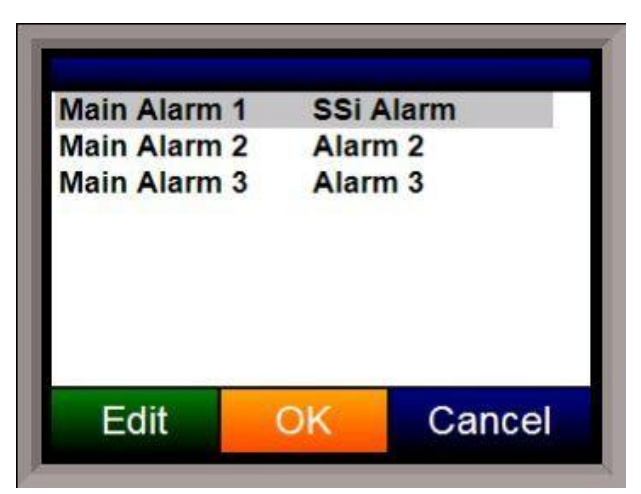

| <b>V</b> 0 | SSi Input Event 0 |     |
|------------|-------------------|-----|
|            | Input 1           |     |
| 2          | Input 2           |     |
| 3          | Input 3           |     |
| 4          | Input 0           |     |
| 5          | Input 1           |     |
| 6          | Input 2           |     |
| 7          | Input 3           |     |
| 8          | Input 0           |     |
| Edit       | Save Retu         | Jrn |

#### Edit Event Text

This menu option will allow the user to configure the text for the input and output events for the 9120. Select whether to edit the Input events or the Output Events. *Note – The list of events can take a few seconds to load.* The screen will refresh after the list has been loaded. There are a total of 148 input events, and 296 output events. Highlight the event to be changed and click on the **Edit** button. This action will display the on-screen keyboard, which will allow the user to modify the event text. To have that event data logged, check

the checkbox next to the event number. To save the changes to the event text, click on the **Save** button. Clicking on the **Return** button will not save any of the changes made. *Note – Clicking on the Save button will not close the Edit Event Text screen*.

### Compact Database

This menu option will automatically compact the TS9120.sdf database. This database will keep track of all of the alarms, events, recipes, and system events that occur on the 9120. When records are added, space is reserved in the database table for the maximum amount of characters, regardless of the actual number of characters in the record. Once the record is added, this space is not released. Instead, it will still be associated with the record, thereby adding to the total disk space and slowing down the communication time with the database. Compacting the database will free up this extra space, which will speed up the amount of time it takes the software to communicate with the database.

### **Communications Setup**

This menu option will allow the user to determine how the Touchscreen will communicate with the 9120 instrument.

The Media option will be the type of connection the Touchscreen is using to connect to the 9120. The options are:

- COM1
- COM2
- COM3
- COM4
- Ethernet

If COM1 through COM4 is selected, the user will

have to set the Address and the Baud rate as well. If Ethernet is selected, then user will have to enter the IP address of the 9120 instrument

The Address option is the slave address of the 9120 instrument for the COM port communications, or the Ethernet IP address for Ethernet communications. For the COM port communications, the address will range from 1 to 250. For Ethernet communications, the address must be supplied in a 999.999.999.999 format, or it will not be accepted.

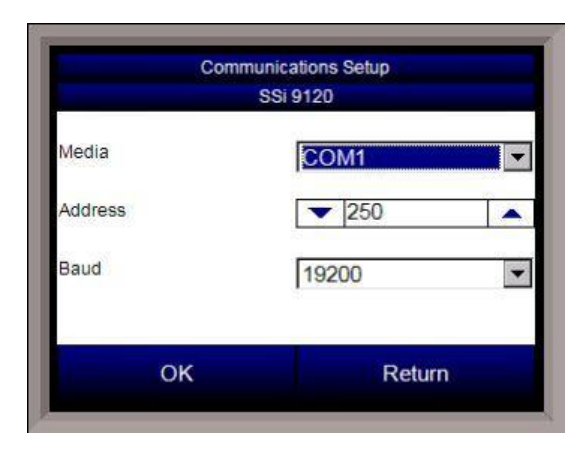

The Baud option is the baud rate for the COM port communications. The options are:

- 1200
- 2400
- 4800
- 9600
- 14400
- 19200
- 28800
- 38400
- 57600
- 76800
- 115200

### Read/Write Data

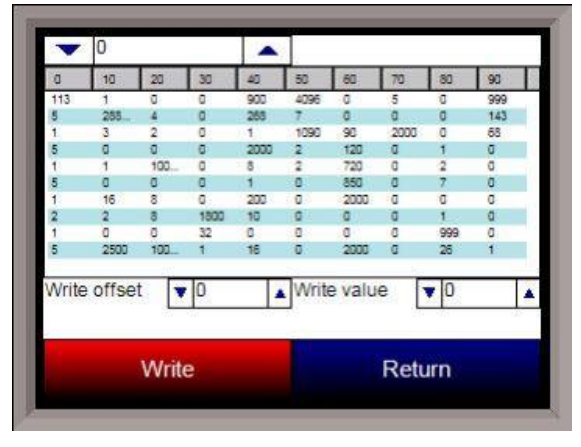

This menu option is protected by the SSi special passcode. Contact SSi at 513-772-0060 to obtain this passcode, and before making any changes. This menu option is used mainly for technical support reasons. It will read the registers from the 9120 and display those registers on the screen. The user will be able to read from and write to the 9120's registers. When the screen is first displayed, it will read the first 100 registers from the 9120 and display them in a column format. The top of the list will show "0", "10", "20", etc. These are the column headers. Each value in the column will be a logical increment of the header, where the first value in the

column equals the header value. For instance, column "0" will start with register 0, which in the picture has a value of "113". The next value down is register 1, which has a value of "5". The next value down is register 2, which has a value of "1", etc. So, column "40", 4 values down is register is register 43, which has a value of "2000".

The number box in the top left of the screen is the beginning register to read from. This will default to 0 when the screen starts. To read registers 100 – 199, edit the value to read "100". *Note – changing the value will automatically begin the read process. This process could take a few seconds to complete.* 

The "Write offset" value will allow the user to write a specific value listed in the "Write value" box to the register listed in the "Write offset" box. Click on the **Write** button to write the value to the register. Click on the **Return** button to return to the *Configuration* menu.

### **Edit Trend Charts**

This menu option will allow the user to add, modify, or delete a trend chart from the Touchscreen. A trend chart is what displays the data logged data on the Touchscreen chart. Each trend chart file is made up of at least one trend, which represents one data value to display, such as temperature setpoint, or actual temperature value. The menu starts off with a blank

| Name                | T          | emp SP     |      | J       |
|---------------------|------------|------------|------|---------|
| Data                | 133        |            | -    |         |
| Min                 | ▼ 0.00     |            | Max  | 2000.00 |
| Expression          |            | _          | x    |         |
| Units<br>Line Width | - 2        |            | ۴    |         |
| Line Width          | <b>v</b> 2 | <b>A</b>   |      |         |
| child findur        | 20 N.S.    | 100 C      |      |         |
| Sample              | ▼ 0.00     | A 1        | fest | Result  |
| Sample              | ▼0.00      | <b>A</b> 1 | fest | Result  |

new trend chart file. The buttons at the top will affect the trend chart file itself.

| Open          | Dele | ete Save | Save As |
|---------------|------|----------|---------|
| Loop 1        |      |          |         |
| Loop 1 SP     |      |          |         |
| Loop 1 Output |      |          |         |
| Temp          |      |          |         |
| Temp SP       |      |          |         |
| Temp Output   |      |          |         |
| Add           | Edit | Delete   |         |
| Add           | Edit | Delete   |         |
|               |      |          |         |
|               |      |          |         |

**Open** will allow the user to open a selected trend chart. **Delete** will allow the user to delete a selected trend chart. **Save** will save the opened trend chart's changes. **Save As** will allow the user to save the opened trend chart under a new file name. Once a chart has been opened, the buttons under the list of trends can be used. **Add** will add a new trend to the chart file. **Edit** will allow the user to edit a selected trend. **Delete** will allow the user to delete a selected trend.

Each trend will have the same number of fields to be filled out when adding or editing. The "Name" is merely the name of the trend. This is how the trend will be identified on the chart screen. It will also be the physical name of the trend chart file. The list of values in the "Data" list are the specific registers that are being data logged. This list can be modified in the *Edit Datalogger* section that follows this section. Select the register that corresponds to the desired point to view. The "Min" field is the minimum display value for the chart. The "Max" field is the maximum display value for the chart. The "Expression" field will format how the data value will be displayed on the screen. To display the data value as it is, enter an "x" as the expression. *Note – Data values are stored in the 9120 without any decimal places, so formatting will be necessary for some values.* If the data value was monitoring % Carbon, then the expression would be "x \* 0.01", since % Carbon values will need decimal places shown on the display. The "Format" field will control how the data value is displayed. This field works with the "Expression" field for

display purposes. To display the data value as it is, enter a "0". *Note – Data values are stored in the 9120 without any decimal places, so formatting will be necessary for some values.* If the data value was monitoring % Carbon, then the format would be "0.00", since % Carbon values will need decimal places shown on the display.

The following example will illustrate the difference between "Expression" and "Format". Assume that the data value represents a % Carbon value, and it's value is 3.47. This will be saved in the 9120 register as 347. Assume that "Expression" is set up as "x \* 0.01" and "Format" is set up as "0.0". Whenever the data value is logged, it will be logged as 3.47, but it will display 3.8, since the "Format" only allows for 1 decimal place. If "Format" was "0.00", then the data value will display 3.47. However, if "Expression" was "x \* 0.1" and "Format" was "0.0", the data value would be

logged as 34.7 and display 34.7. If the "Format" was "0.00", the data value would be displayed as 34.70.

The color next to the "Format" field will allow the user to select which color the trend line will show up as on the chart.

The "Units" field will be the description of what kind of data value is being logged. This can be any value, such as "°F", or "%C", or "mV".

The "Line Width" field will allow the user to set the thickness of the trend line on the chart. Lower numbers equal thinner lines, and higher numbers equal thicker lines. This may come in handy if both actual temperature and temperature setpoint have the same color. Actual temperature can have a line width of "1", and temperature setpoint can have a line width of "2". This will allow similar trends to be grouped by color.

The "Sample" field will allow the user to test out if the formatting of the trend line is correct. Enter a value in the number box and click on the **Test** button. The "Result" label will display the result based on the formatting selected.

Click on the **Set** button to save the trend line's values. Click on the **Cancel** button to not save any of the changes made.

## Edit Datalogger

*Note – Contact Super Systems before making any changes on this screen, since any changes made can have an adverse effect on the data being displayed.* 

This menu option will allow the user to modify which registers in the 9120 will be used as datalog data.

This list of data values is shown at the top of the screen.

Click on the Add button to add a new set of data values, or click on the Edit button to edit an

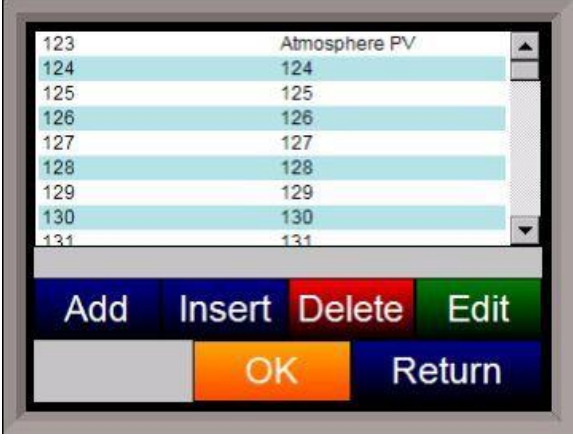

existing set of data values. Click on the **Delete** button to delete a set of values. To add or edit data values, enter the initial offset of the register, as well as the number of sequential registers to read for. Using the example from the image, the data values added would be: 850, 851, 852, 853, 854, and 855. Clicking on the **Save** button will save the new data value registers. *Note – The* **Save** button must *be clicked on to save any changes to the datalog data, including resetting the configuration.* Clicking on the **Cancel** button will cancel the action. Clicking on the **Reset** button will reset the values to the original configuration. *Note – any changes* 

made to the data values will need a restart of the application before those changes will take effect. Clicking on the **Descriptions** button will display any descriptions for the data values. The default description for a data value is the data value's register. So the default description for data value 123 is "123". Changing this to "Calculated DP", for example, would make it more descriptive. Register 123 holds the calculated dew point for PVT types: %Carbon, Dewpoint, O2, and Millivolts.

| Count                  | Save 6 | Cancel |
|------------------------|--------|--------|
| Offset                 | ▼ 850  |        |
| Add                    | Edit   | Delete |
| 631 - 639<br>700 - 702 |        |        |
| 179 - 183              |        |        |

To add a new description, click on the **Add** button. To insert a new description, click on the **Insert** button. To delete a description, click on the **Delete** button. To edit an existing description, click on the **Edit** button. The Add or Insert feature will only create valid descriptions if there are existing data values without descriptions. Click on the **OK** button to save the description changes. Click on the **Return** button to cancel any changes and return to the previous screen.

#### **Reset Datalogger**

This menu option will reset all datalog data values and text descriptions back to their default values. *Note – This menu option performs the same function as the Reset button on the* Edit Datalogger *menu screen.* The main difference between the **Reset Datalogger** button and the **Reset** button on the *Edit Datalogger* menu screen is that the **Reset Datalogger** button will change the register descriptions back to their default text, while the **Reset** button will replace the text with the register number. This button is useful if the PVT type is changed and a reset is in order.

#### Shut Down Interface

This menu option will shut down the Touchscreen interface without having to exit out of the *Configuration* screen and selecting *Shut down interface* from the main menu.

#### Return

This option will return the user to the main menu screen.

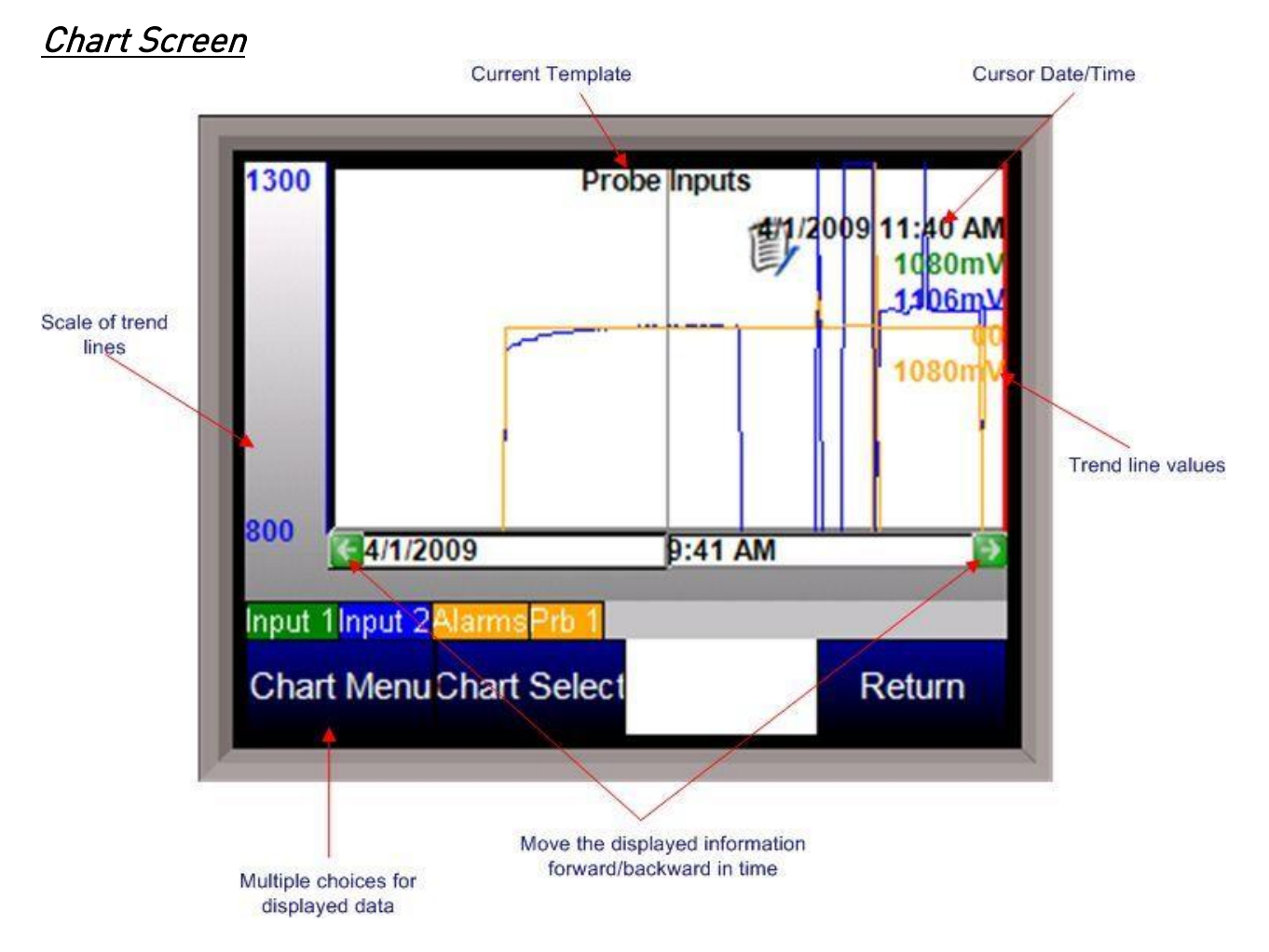

The Chart Screen will display the trend lines for the selected trend chart. The chart can be viewed either in real-time mode, or in historical mode. The left side of the screen will display the selected trend line's scaling, as set up in the *Edit Trend Chart* section of the *Configuration* menu. A trend line's scaling, name, and data will all be in the same color for ease of viewing. Pressing the scale bar (left side of screen – "Scale of trend lines" on image) will allow the user to cycle through the available trend scales. Even though multiple trend lines will have different scales, the lines will all be displayed on the same screen. The trend chart's name will be displayed at the top of the screen. The red vertical line is the chart's cursor. In realtime mode, the cursor is at the far right of the screen. The cursor can be moved by pressing on it and moving it left or right. Moving the cursor will display the trend values for the selected time. The chart can also be panned by pressing the green arrows to move forward or backward by the selected sample rate – 2 hours, 4 hours, etc. Pressing the trend names that are on top of the menu buttons will enable or disable the trend lines on the chart. This is useful if the user wishes to only view one or two trend lines on the chart. Disabled trend names will be in gray.

### <u>Chart Menu</u>

The chart menu button will display more options for the displayed data. Note – The Chart Menu can also be displayed by pressing on the chart area for a couple of seconds. The options are:

- Realtime
- Sample

- Z00M
- Note
- Jump
- Statistics
- Exit

Realtime – Selecting this option will set the chart back in realtime mode

**Sample** – This will set the sample rate of the chart. The options are:

30 Minutes 1 hour 2 hours 4 hours 8 hours 12 hours 1 day 2 days 7 days

**ZOOM** – This will allow the user to zoom in on a specific area of the chart. When in ZOOM mode, the word "ZOOM" will be visible in the middle of the chart. The user can zoom by using the stylus or a finger on the screen to create a box around the desired area of the chart. The zoom box will also display decimal values for the low and high variables inside the box. It will also display the start and end time for the zoom box itself. The zoom feature can be used as often as desired allowing the user to drill down on the variable to show a specific value displayed on the screen. This is similar to the Zoom feature on SSi's SD Recorder application. *Note – When in ZOOM mode, the Restore button will become visible. Restore will restore the chart to its original dimensions.* 

**Note** – This will allow the user to enter a note on the chart at the cursor's location. The user can enter a note either with a stylus or with the onscreen keyboard. *Note – When using the stylus, it is better to move slowly. Moving quicker may not pick up the entire entered note.* A note icon will be displayed on the chart at the location of the note. Clicking on the icon will display the note.

**Jump** – the Jump feature allows the operator to select a date and time for variables to be displayed. Choose a date from the calendar, then press the right or left arrow keys in the time display for the time desired. Press OK to set the screen to the selected date and time. *Note* – *Jumping to any point in the future will only put the cursor at the latest point on the graph*.

**Statistics** - Choosing this option allows the operator to view statistics on any variable displayed on the touch screen. The statistics are based on the screen image displayed whether looking at seven days of data or zoomed in on a few minutes. The statistics will display:

Name of the trend line Minimum value of the trend line Maximum value of the trend line The number of data points The average value of the trend line The standard deviation of the values **Exit** – This will hide the chart menu.

The **Chart Select** button will allow the user to select another trend chart to view.

| Parameter       | Value                |  |
|-----------------|----------------------|--|
| Burnoff         |                      |  |
| Cancel          |                      |  |
| Next Burnoff In | 745                  |  |
| Test Status     | Burnoff              |  |
| Timer (sec)     | 75                   |  |
| mV              | 1023                 |  |
| TC              | 1537                 |  |
| Start mV        | 1023                 |  |
| Start TC        | 1510                 |  |
| Last Burnoff    | 5/19/2010 3:04:33 PM |  |
| Last Min mV     | 1023                 |  |
| Last Max TC     | 1510                 |  |
|                 |                      |  |
|                 |                      |  |
|                 |                      |  |
|                 |                      |  |
|                 |                      |  |
|                 |                      |  |

# <u>Section 2 – 9120 Configurator 2.0 Menus</u>

## <u>Burnoff</u>

When a probe is in a furnace, soot will collect in the end of the probe, which will have a negative effect on the performance of the probe. Burnoffs are used to clean out the built-up carbon by burning it off of the probe.

## Burnoff

Clicking on this value allows users to manually initiate burnoff procedure. The user will have to confirm this action The "Test Status" will display the status of the burnoff.

## Cancel

Clicking on this value will manually shut off the burnoff test. The user will have to confirm this action.

## Next Burnoff In

This value is a displayed calculation based on the burnoff time set in the *Burnoff Setup* menu option. It displays the number of minutes until the next burnoff will be automatically initiated.

## Test Status

This value displays the current testing status. The list of possible values are: **Burnoff**, **Burnoff Recovery**, or **Idle**.

## Timer (sec)

This value shows the remaining time, in seconds, for the Burnoff.

## ΜV

This value is a display of the current millivolt input value during a burnoff test.

## тс

This value is a display of the current probe thermocouple input value during a burnoff test.

## Start mV

This value is a display of the millivolt input value at the beginning of the Burnoff test.

## Start TC

This value is a display of the probe thermocouple value at the beginning of the burnoff test.

## Last Burnoff

This value shows the date and time of the last burnoff.

### Last Min mV

This value is a display of the minimum millivolts measured during the last burnoff or impedance test.

## Last Max TC

bad coms

This value is a display of the maximum measured probe thermocouple input value during the last burnoff.

### Slave Instruments

This page is a display of the current process variables of each of the slave instruments communicating with the 9120 controller. *Note – None of these values can be modified on this screen*.

For set-up of the slave instruments, go to the menu item "*Slave Instrument Setup*"

| Slave Instruments   |       |  |
|---------------------|-------|--|
|                     |       |  |
| Parameter           | Value |  |
| Instrument 1 [N/A]  | 0     |  |
| Instrument 2 [N/A]  | 0     |  |
| Instrument 3 [N/A]  | 0     |  |
| Instrument 4 [N/A]  | 0     |  |
| Instrument 5 [N/A]  | 0     |  |
| Instrument 6 [N/A]  | 0     |  |
| Instrument 7 [N/A]  | 0     |  |
| Instrument 8 [N/A]  | 0     |  |
| Instrument 9 [N/A]  | 0     |  |
| Instrument 10 [N/A] | 0     |  |
| Instrument 11 [N/A] | 0     |  |
| Instrument 12 [N/A] | 0     |  |
| Instrument 13 [OK]  | 0     |  |
| Instrument 14 [Bad] | 0     |  |
| Instrument 15 [Bad] | 0     |  |
| Instrument 16 [Bad] | 0     |  |
| Instrument 17 [Bad] | 0     |  |
| Instrument 18 [Bad] | 0     |  |
| Instrument 19 (Bad) | 0     |  |
| Instrument 20 [Bad] | 0     |  |
| Instrument 21 [Bad] | 0     |  |
| Instrument 22 [Bad] | 0     |  |
| Instrument 23 [Bad] | 0     |  |
| Instrument 24 [Bad] | 0     |  |
| Instrument 25 [Bad] | 0     |  |
| and the second      |       |  |

| Aux Analog Inputs |       | ~ |
|-------------------|-------|---|
| Parameter         | Value |   |
| Input 1           | 1021  |   |
| bad coms          |       |   |
| bad coms          |       |   |
| bad coms          |       |   |
| bad coms          |       |   |
| bad coms          |       |   |
| bad coms          |       |   |
| bad coms          |       |   |
| bad coms          |       |   |
| bad coms          |       |   |
| bad coms          |       |   |
| bad coms          |       |   |
| bad coms          |       |   |
| bad coms          |       |   |
| bad coms          |       |   |
| bad coms          |       |   |
| bad coms          |       |   |
| bad coms          |       |   |
| bad coms          |       |   |
| bad coms          |       |   |
| bad coms          |       |   |
| bad coms          |       |   |
| bad coms          |       |   |
| bad coms          |       |   |
| bad coms          |       |   |
| bad coms          |       |   |
| bad coms          |       |   |
| bad coms          |       |   |

### Aux Analog Inputs

This menu option shows the process variables for the 3 analog inputs of the 9200 dual loop controller. It also shows the input types and any information from attached slave analog input modules. *Note – None of these values can be modified on this screen.* 

## Burnoff Setup

This menu option allows the user to modify the settings that are associated with the probe burnoff (menu option *Burnoff*).

### Burnoff Time

The amount of time from the beginning of the burnoff to the end of the burnoff measured in seconds. Clicking on the value will allow the user to change the value.

| Parameter                    | Value |  |
|------------------------------|-------|--|
| Burnoff Time (sec)           | 90    |  |
| Burnoff Rec. Wait Time (sec) | 110   |  |
| Burnoff Interval (min)       | 745   |  |
| Burnoff Minimum Millivolts   | 825   |  |
| Burnoff Maximum Temperature  | 2500  |  |
|                              |       |  |
|                              |       |  |
|                              |       |  |

### **Burnoff Recovery Wait Time**

The amount of time allotted to allow the

probe measurements to return to a stable, accurate range after the burnoff is complete. This is measured in seconds. The control output is held until this time is elapsed. Clicking on the value will allow the user to change the value.

### Burnoff Interval

The amount of time between the beginning of one burnoff and the beginning of the next scheduled burnoff measured in minutes. Clicking on the value will allow the user to change the value.

### Burnoff Minimum Millivolts

The minimum measured millivolt tolerance of the probe required to start a burnoff. Clicking on the value will allow the user to change the value.

### **Burnoff Maximum Temperature**

The maximum measured temperature allowed during a burnoff. If the temperature value is exceeded *the burnoff will stop*. This is done to help maintain the life and the accuracy of your probe. Clicking on the value will allow the user to change the value.

| Loop I - Millivoits            |              |  |
|--------------------------------|--------------|--|
| Parameter                      | Value        |  |
| Prop Band (0 for On/Off)       | 20.0         |  |
| Reset                          | 0.10         |  |
| Rate                           | 0.00         |  |
| Mode                           | Dual Reverse |  |
| Integral Preset                | 0            |  |
| Cycle Time                     | 16           |  |
| Setpoint Change Limit          | OFF          |  |
| Low Limit                      | -100         |  |
| High Limit                     | 100          |  |
| 0 set point stops control      | yes          |  |
| IN1 high limit shuts down ctrl | no           |  |
| IN2 high limit shuts down ctrl | no           |  |
| IN3 high limit shuts down ctrl | no           |  |
| PID auto switch                | no           |  |
| Switch Point PID 1->2          | 1200         |  |
| Switch Point PID 2->3          | 1500         |  |
| Setpoint Lower Limit           | -600         |  |
| Setpoint Upper Limit           | 4500         |  |
|                                |              |  |
|                                |              |  |
|                                |              |  |

## PID Loop Setup

PID is the tuning parameters entered for each Process Variable loop.

### Prop Band (0 for On/Off)

This is the proportional band field. P = Proportional (PropBand). This is a field in which you want to stay around the setpoint. The range **0** – **999.0** 

## Reset

This is the reset field. I = Integral (Reset). This is the actual temperature being monitored over a period of time

and then averaged to keep within the Proportional band. The reset is in repeats per minute. This affects the output of the controller. It will be proportional to the amount of time the error is present. This helps to eliminate offset.

The range **0** – **100.00** 

### Rate

This is the rate field. D = Derivative (Rate). This is the sudden change or rate in the temperature. This rate is in minutes. This affects the controller output which is proportional to the rate of change of the measurement and will control the amount of output by time restraints. Thus derivative takes action to inhibit more rapid changes of the measurement than proportional action. Derivative is often used to avoid overshoot.

The range is 0 - 100.00. The rate is not typically used for heating/carbon

### Mode

This is the mode of the loop.

The values are: Dual Reverse, Single Reverse, Dual Direct, or Single Direct.

Dual – This has two output relays which can increase and decrease to achieve your SP.

Single – This has one relay which works in only one direction to achieve your SP.

Direct - If the PV - SP equals a positive number and the output would bring the PV down toward setpoint that is direct.

Reverse – If the PV - SP equals a negative number and the output would bring the PV up toward setpoint then that is reverse

Example: If a 12 mA output drives a 0 degree F temp. (PV) <u>up</u> to a 1200 degree F temp. (SP) this would be <u>REVERSE</u> and since this would take a <u>SINGLE</u> output from the controller the Mode for the Temperature Loop is Single Reverse.

### **Integral Preset**

This field provides an offset for the starting point for PID control, also referred to as "Load Line" or "Manual Reset". The range is **-100** to **100**.

### Cycle Time

This field is typically set to the valve travel time multiplied by 1.5. The range is 0 - 300.

### Setpoint Change Limit

This is a smart time feature that allows Process Loop to use PB only without Reset until the Process Variable drops below the percent output set under this category. It is used to eliminate overshoot.

The Output percentage selected under this category *must* be above the normal operating output percentage of the furnace at heat.

Example – if the furnace runs at 40% output at heat for the maximum load, the setpoint change limit should be set to 60%.

The options are: **OFF**, **80 %**, **70 %**, **60 %**, **50 %**, **40 %**, **30 %**, or **20 %**.

### Low Limit

This is the low limit field. The range is -100 to 100.

### High Limit

This is the high limit field. The range is –100 to 100.

### 0 Setpoint Stops Control

If the Setpoint is zero, then all outputs are turned off. The option is either **Yes** or **No**.

### IN1 high limit shuts down ctrl

If input 1's high limit is reached, then all outputs are turned off. The value can either be **Yes** or **No**.

### IN2 high limit shuts down ctrl

If input 2's high limit is reached, then all outputs are turned off. The value can either be **Yes** or **No**.

#### IN3 high limit shuts down ctrl

If input 3's high limit is reached, then all outputs are turned off. The value can either be **Yes** or **No**.

### PID Auto Switch

This is the PID auto switch field. The value can either be **Yes** or **No**.

### Switch Point PID 1 -> 2

This is the PID Switch Point field. The range is **-999** to **9999**.

### Switch Point PID 2 -> 3

This is the PID Switch Point field. The range is **-999** to **9999**.

#### Setpoint Lower Limit

This is the setpoint lower limit for the loop. The range is **-999** to **9999**.

#### Setpoint Upper Limit

This is the setpoint upper limit for the loop. The range is **-999** to **9999**.

\*\*\* For a list of the factory default settings for each PVT type, see *Appendix A – PID Loop Factory Default Configurations*. \*\*\*

### Furnace Setup

The Furnace Setup menu option is an administrative access only option. Do not make any adjustments on this screen without first contacting Super Systems Inc.

#### Date and Time

This option will display the current date and time on the 9120 controller only (not the local computer or the touch screen, if applicable). From this menu option, the user can change the date/time on the 9120 controller. Note -See the section Appendix B – Changing the Date/Time on the Touchscreen for instructions on how to change the time on the Touchscreen.

#### Furnace Name

This value will define the name of the furnace. Clicking on the "Value" column will bring up an input box where the user can enter the furnace's name.

### PV1 Name

This value will define the name of the first

process variable. Clicking on the "Value" column will bring up an input box where the user can enter the PV's name.

#### PV2 Name

This value will define the name of the second process variable. Clicking on the "Value" column will bring up an input box where the user can enter the PV's name.

### **PVT** Type

The PVT type is the mode the device runs in (Carbon, Dewpoint, etc.). The mode selected determines the calculations and scaling for the Process Variable. Any time this selection is changed it is necessary to reset the factory defaults to ensure all parameters have been changed to the new Process Variable. Clicking on this value will display an input box with a drop-down list from which the user can select a new PVT Type. The values for the PVT type are: **% Carbon, Dew Point, Oxygen, Millivolt, Redundant Probe, Simple Nitrider**, or **Dual Loop**.

#### Temperature Mode

This value determines the specific temperature scale to be used. It can be either Degrees  $\Box F$  or degrees  $\Box C$ .

| Furnace Setup                  |                                  |
|--------------------------------|----------------------------------|
|                                |                                  |
| Parameter                      | Value                            |
| Date and Time                  | 3/11/2019 10:34:48 AM            |
| Furnace Name                   | Batch 1 dundancy 9 <sup>+#</sup> |
| PV1 Name                       | % Carbon re 1 ! " L              |
| PV2 Name                       | Temperature 2 ACAAA              |
| PVT Type                       | % Carbon                         |
| Temperature Mode               | °F                               |
| Level 1 Code                   | 1                                |
| Level 2 Code                   | 2                                |
| Web Level 1 Code               | 111                              |
| Web Level 2 Code               | 222                              |
| Web Change Enable              | 1                                |
| O2 Mode                        | % with control                   |
| Sample Pump Mode               | off                              |
| LP2 Remote Setpoint            | none                             |
| LP2 Remote Setpoint Hysteresis | 0                                |
| Minimum temp/pump run          | off                              |
| Estimated lambda temperature   | 0°                               |
| LP1 Remote Setpoint            | none                             |
| LP1 Remote Setpoint Hysteresis | 0                                |
| Display O2 in ppm              | no                               |
| Input 1                        | 2.5v Fixed                       |
| Input 2                        | TC Input                         |
| Input 3                        | Ctrl loop 2                      |
| Loop 1 PV                      | %C from Inputs 1 & 2             |
| Loop 2 PV                      | Temperature from Input 2         |

### Level 1 Code

Typically, operations used by a supervisor require a level 1 code for access. When a supervisor is logged in, the lock on the toolbar will be gold, <sup>4</sup>. The range is **–32768** - **32767**.

### Level 2 Code

Typically, operations used by an administrator require a level 2 code for access. When an administrator is logged in, the lock on the toolbar will be green, a. The range is -32768 - 32767.

### Web Level 1 Code

This value is the supervisor-level passcode for any web-based operations with the 9120 controller. The range for the passcode is **0** to **9999**.

#### Web Level 2 Code

This value is the administrator-level passcode for any web-based operations with the 9120 controller. The range for the passcode is **0** to **9999**.

### Web Change Enable

This will either enable or disable the web change feature, which will allow changes to be made over the web page for the 9120 controller. Select either a **0** (Web Change Disable) or a **1** (Web Change Enable).

#### O2 Mode

This value will allow the operator to select the oxygen mode. The options are: **% with control**, **monitor**, or **offset with control**.

#### Sample Pump Mode

This menu option will allow the user to turn the sample pump **On** or **Off**. For the HP PVT types (% Carbon, Dewpoint, Oxygen, Millivolt, and **Redundant Probe**), there is the option to set a minimum temperature in order for the pump to run. See the "Minimum Temp/Pump Run" description below.

### LP2 Remote Setpoint

This option will allow the user to select where the Loop 2 remote setpoint will come from. The options are:

None Slave 1 PV Slave 2 PV Slave 1 SP Slave 2 SP Input 3 Value

#### LP2 Remote Setpoint Hysteresis

This option will allow the user to enter the Loop 2 remote setpoint hysteresis. The range is **0** to **9999**.

### Minimum temp/pump run

This option will set the minimum temperature for the pump to run, if that feature is used. A **0** value will disable the minimum temperature feature. *Note: The furnace that is being sampled must have its temperature connected to input 3 for the pump minimum temperature feature to work.* The range is **0** – **9999**.

### Estimated lambda temperature

By adjusting the estimated temperature of an optional lambda O2 probe, the user can trim the %O2 value in order to compare the actual probe temperature to an independent reference temperature. Default setting is 800°F. Range is 500°F -1100°F.

### LP1 Remote Setpoint

This option will allow the user to select where the Loop 1 remote setpoint will come from. The options are:

None Slave 1 PV Slave 2 PV Slave 1 SP Slave 2 SP Input 3 Value

#### LP1 Remote Setpoint Hysteresis

This option will allow the user to enter the Loop 1 remote setpoint hysteresis. The range is **0** to **9999**.

#### Display 02 in ppm

This option allows the user to display the O2 measurement in parts per million rather than the default (percentage).

#### Input 1

This value will display the Input 1 type. This value cannot be changed from this screen.

### Input 2

This value will display the Input 2 type. This value cannot be changed from this screen.

### Input 3

This value will display the Input 3 type. This value cannot be changed from this screen.

### Loop 1 PV

This value will display the Loop 1 PV type. This value cannot be changed from this screen.

### Loop 2 PV

This value will display the Loop 2 PV type. This value cannot be changed from this screen.

| ~ |      |   |      |    |      |    | <u> </u> |      |
|---|------|---|------|----|------|----|----------|------|
|   | m    | m | nı   | ca | itio | ns | Se       | D    |
|   | <br> |   | <br> |    |      |    |          | <br> |

| Parameter            | Value         |
|----------------------|---------------|
| Host 232 Baud        | 19200         |
| Host 232 Mode        | Modbus        |
| Host 485 (3,4) Baud  | 19200         |
| Host 485 (3,4) Mode  | Modbus        |
| Host 485 Address     | 1             |
| Slave 1 (5,6) Baud   | 19200         |
| Slave 1 (5,6) Mode   | Modbus        |
| Slave 2 (22,23) Baud | 19200         |
| Slave 2 (22,23) Mode | Modbus        |
| P Address            | 192.168.1.48  |
| P Mask               | 255.255.255.0 |
| P Gateway            | 192.168.1.1   |
| 232-2 Baud           | 19200         |
| 232-2 Mode           | Modbus        |
|                      |               |
|                      |               |
|                      |               |
|                      |               |

#### **Communications Setup**

Communications Setup is the communications definitions for the controller. Please contact Super Systems Inc. for more information regarding port setup. It is *strongly recommended* that none of the settings be modified without technical support from Super Systems Inc. Clicking on any of the values will display an input box that will modify the current settings.

### Host 232 Baud

This will allow the user to set the Host 232 baud rate. *This must be set to 19200 for the Touchscreen*.

The options are:

| 1200 | 14400 | 57600  |
|------|-------|--------|
| 2400 | 19200 | 76800  |
| 4800 | 28800 | 115200 |
| 9600 | 38400 |        |

### Host 232 Mode

This will allow the user to set the RS232B mode. *Note – This must be set to Modbus for the Touchscreen.* The options are: **Modbus, Cal Term, Televac, Modbus Master**, or **Sorensen**.

### Host 485 (3,4) Baud

This will allow the user to set the Host 485 baud rate. *This must be set to 19200 for the Touchscreen*.

| The | on | tio  | ns  | ar | e        |
|-----|----|------|-----|----|----------|
| THC | ~P | ci o | 115 | u  | <u> </u> |

| 1200 | 14400 | 57600  |
|------|-------|--------|
| 2400 | 19200 | 76800  |
| 4800 | 28800 | 115200 |
| 9600 | 38400 |        |

#### Host 485 (3,4) Mode

This will allow the user to set the Host 485 mode. The options are: MMI, Modbus, or ADAM.

#### Host 485 Address

This will allow the user to set the Host 485 address. The range is 1 to 249.

### Slave 1 (5,6) Baud

This will allow the user to set the Slave 1 baud rate.

The options are:

| 1200 | 14400 | 57600  |
|------|-------|--------|
| 2400 | 19200 | 76800  |
| 4800 | 28800 | 115200 |
| 9600 | 38400 |        |

### Slave 1 (5,6) Mode

This will allow the user to set the Slave 1 mode. The options are: **MMI**, **Modbus**, **ADAM**, **Yokogawa**, or **Modbus host**.

### Slave 2 Baud

This will allow the user to set the Slave 2 baud rate.

The options are:

| 1200 ່ | 14400 | 57600  |
|--------|-------|--------|
| 2400   | 19200 | 76800  |
| 4800   | 28800 | 115200 |
| 9600   | 38400 |        |

### Slave 2 Mode

This will allow the user to set the Slave 2 mode. The options are: **MMI**, **Modbus**, **ADAM**, **SSi Analog Input Board**, or **Yokogawa**.

### **IP Address**

This option will allow the user to modify the IP address of the *9120 Instrument* only. Contact Super Systems at 513-772-0060 or your IT department before changing any of the IP addresses. Note – Communications may go down once the IP address has been changed and before the rest of the settings have been updated.

### Subnet Mask

This option will allow the user to modify the IP subnet mask of the *9120 Instrument* only. Contact Super Systems at 513-772-0060 or your IT department before changing any of the IP addresses.

### Gateway

This option will allow the user to modify the IP gateway of the 9120 Instrument only. Contact Super Systems at 513-772-0060 or your IT department before changing any of the IP addresses.

Slave Instrument Setup

## 232-2 Baud

This will allow the user to set the 232-2 baud rate. *This must be set to 19200 for the Touchscreen*. *Note – This option is fixed at 19200 and is not currently used in the 9120 Touchscreen*.

The options are:

| 1200 | 14400 | 57600  |
|------|-------|--------|
| 2400 | 19200 | 76800  |
| 4800 | 28800 | 115200 |
| 9600 | 38400 |        |
|      |       |        |

### 232-2 Mode

This will allow the user to set the 232-2 mode. *This must be set to Modbus for the Touchscreen.* The options are: **Modbus, Cal Term,** and **Televac**. *Note – This option is fixed at 19200 and is not currently used in the 9120 Touchscreen.* 

| Parameter     | Value                      |
|---------------|----------------------------|
| Instrument 1  | [T]9200 LP1 @ 1 on slave 1 |
| Instrument 2  |                            |
| Instrument 3  |                            |
| Instrument 4  |                            |
| Instrument 5  |                            |
| Instrument 6  |                            |
| Instrument 7  |                            |
| Instrument 8  |                            |
| Instrument 9  |                            |
| Instrument 10 |                            |
| Instrument 11 |                            |
| Instrument 12 |                            |
| Instrument 13 |                            |
| Instrument 14 |                            |
| Instrument 15 |                            |
| Instrument 16 |                            |
| Instrument 17 |                            |
| Instrument 18 |                            |
| Instrument 19 |                            |
| Instrument 20 |                            |
| Instrument 21 |                            |
| Instrument 22 |                            |
| Instrument 23 |                            |
| Instrument 24 |                            |
| Instrument 25 |                            |
|               |                            |

~

### Slave Instrument Setup

This menu option will allow the user to set up any of the slave instruments.

\*\* All devices on the same slave port must utilize the same protocol

\*\* An address of zero (0) will disable the instrument

\*\* Some controllers (AC20 for example) can provide dual functions (atmosphere and events) and must have the same address assigned for both.

| Instrument | SSi AC20  |    |  | ~ |
|------------|-----------|----|--|---|
|            | CONTINUED |    |  |   |
| Address    | 0         | \$ |  |   |
| Port       | Slave 1   | ~  |  |   |

#### Instrument

This value will allow the user to select the slave instrument type.

#### List of Instruments

The following is the list of instruments available as slave instruments:

| SSi AC20               | [T]Eurotherm 2500     | SSi Quad AO2      |  |
|------------------------|-----------------------|-------------------|--|
| [A]Yokogawa 750        | Unipro v3.5           | SSi Quad A03      |  |
| [A]Honeywell UDC3300   | Unipro v3.0           | SSi Quad A04      |  |
| [A]Dualpro LP1 Modbus  | [T]Carbpro v3.5 Slave | Yokogawa UT350    |  |
| [A]Dualpro LP2 Modbus  | [T]Carbpro v3.0 Slave | Yokogawa 750 Lp 2 |  |
| [A]Dualpro LP1 MMI     | 10Pro                 | Yokogawa UP350    |  |
| [A]Dualpro LP2 MMI     | Dualpro IN C          | Honeywell DCP551  |  |
| [A]Eurotherm 2404      | [T]9200 LP1           | Ascon 08          |  |
| [A]Eurotherm 2500      | [T]9200 LP2           | SSi AC E          |  |
| [A]Cabpro v3.5 [T]9200 | ) LP3 Yokog           | awa 750E          |  |
| [A]Cabpro v3.0 9100 L  | P2 Mod M              | lux               |  |
| CarbPC                 | Eurotherm 2704 LP1    | Dualpro E Modbus  |  |
| [A]9200 LP1            | Eurotherm 2704 LP2    | Dualpro E MMI     |  |
| IR Base                | Eurotherm 2704 LP3    | Carbpro E v3.5    |  |
| MGA                    | VC Base 1             | Carbpro E v3.0    |  |
| SSi 7EK                | VC Base 2             | Eurotherm 2500    |  |
| [T]Yokogawa 750        | VC Base 3             | SSi 8-8           |  |
| [T]Honeywell UDC3300   | VC Base 4             | SSi 9200 E        |  |
| [T]Dualpro LP1 Modbus  | AIPC                  | Micrologix PLC    |  |
| [T]Dualpro LP2 Modbus  | SSi 7SL               | MCM Module        |  |
| [T]Dualpro LP1 MMI     | SSi Flow Board        | PLC5 DF1          |  |
| [T]Dualpro LP2 MMI     | UMC800 LP1            | SLK DF1           |  |
| [T]Eurotherm 2404      | SSi Quad A01          |                   |  |

+ 16 User-defined instruments (User 1 – User 16)

#### Address

This value allows the user to select the address that corresponds with the controller selected, with a range of 0 to 249.

### Port

The only option for this field is **Slave 1** Slave 1 – terminals 5(-), 6(+) RS-232

### <u>Analog Input Setup</u>

The 9120 controller has three analog inputs. Each of the inputs comes with a factory default configuration dependent on the application. It can be modified prior to shipment to your facility or in the field by a technician or qualified/trained person with the proper security code.

#### Analog Input Terminals

Analog Input 1 – terminals 31 and 32 Analog Input 2 – terminals 29 and 30 Analog Input 3 – terminals 27 and 28

### Input Type

The thermocouple type for most

| nput 1                      |                      |     |
|-----------------------------|----------------------|-----|
| Parameter                   | Value                | 11. |
| Input Type                  | 2.5 volts            | T   |
| Filter Time                 | 8                    |     |
| Initial Scale               | 0                    |     |
| Full Scale                  | 2500                 |     |
| Decimal Point Location      | 0                    |     |
| Open TC                     | up scale             |     |
| Input Offset                | 0                    |     |
| Trip Point 1 Setpoint       | 0                    |     |
| Trip Point 1 Force Value    | 0                    |     |
| Trip Point 1 Direction      | input above setpoint |     |
| Trip Point 2 Setpoint       | 0                    |     |
| Trip Point 2 Force Value    | 0                    |     |
| Trip Point 2 Direction      | input above setpoint |     |
| High Input Limit Setpoint   | 9999                 |     |
| High Input Limit Hysteresis | 1                    |     |
|                             |                      |     |

applications can be modified depending on your specific needs. Please note that in some applications, some of the inputs DO NOT allow the user to modify the Input type. To change the Input type, first select which input you want to change by selecting it in the pull-down menu just below the main menu list. Clicking on the Value will display an input box, and then you can use the pull-down menu to select the desired parameter. Once selected, click *OK* and the displayed Input type under Value will be the current type. The following is a list of the options:

| 21  | 21          | 5             |
|-----|-------------|---------------|
| B   | S           | 12.5 volts ** |
| С   | Т           | 781.25mv      |
| E   | 2.5 volts   | 195.3125 mV   |
| J   | 1.25 volts  |               |
| K   | 78.125 mV   |               |
| Ν   | 19.53125 mV |               |
| NNM | 4-20 mA *   |               |
| R   | 25 volts ** |               |

\* - When the specified input type is selected, a 124 Ohm resistor will need to be placed on that specific input's terminals for reading this selection. If resistor is not placed on input, then damage could occur to the board.

\*\* When the specified input type is selected, a jumper located inside the case will need to be placed on that specific input for reading this selection. If jumper is not placed on input, then damage could occur to the board. \*\*

#### Filter time

The filter time is a factory applied averaging tool used to help maintain steady control in high EMI environments. The filter time should not be adjusted with consulting SSI. Clicking on this value will display an input box from which the user can select a new value. The range is **0** to **32767**.

#### **Initial Scale**

This is the initial scale value. Clicking on this value will display an input box from which the user can select a new value. This could also be referred to as the starting value. For example, the initial value is the value when 0 volts is on the selected input; or on a 4-20 mA input, it would be the value at the selected input of 4 mA. The range is **-32768** to **32767**.

#### Full scale

This is the full scale value. Clicking on this value will display an input box from which the user can select a new value. The range is -32768 to 32767.

#### **Decimal Point Location**

This is the decimal point location value. Clicking on this value will display an input box from which the user can select a new value. This will affect the PV value and the location of the decimal when it is displayed. The range is **0** to **4**.

#### Open TC

This is the open TC value. Clicking on this value will toggle between **up scale**, **down scale**, **one trip point**, and **two trip points**.

### Input Offset

The input offset value is algebraically added to the input value to adjust the input curve on readout. The input offset value is algebraically added to the input value to adjust the input curve on read-out. *Note - The input offsets are unscaled.* The range is **-5000** to **5000**.

**TRIP POINT EXPLANATION:** Setting a trip point will force the value that the controller uses for calculations to a certain value as assigned by the operator. Once the **Trip Point Setpoint** is reached, the controller will begin reading the value as the **Trip Point Force Value**, regardless of what the actual value is inside the furnace. The **Trip Point Direction** allows the operator to choose whether the controller will alter its reading when the trip point is either above or below the setpoint.

**<u>Trip Point 1 Setpoint</u>**: This is the value at which the trip point will be activated, forcing the displayed value to the "force value" set below. This value must be something that the input can achieve.

**Trip Point 1 Force Value**: This is the value that the input will be forced to display when the trip point SP (set above) has been achieved.

**<u>Trip Point 1 Direction</u>**: This is the trip point 1 direction. Options are **input above setpoint** or **input below setpoint**.

If you choose **input above SP** then the PV for the selected input will need to transition above the Trip Point 1 SP value set above.

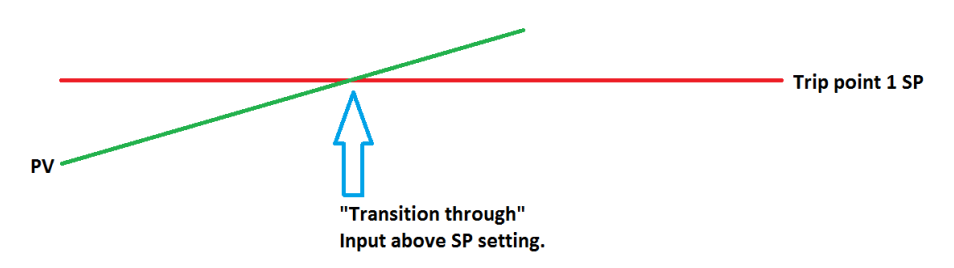

If you choose **input below SP** then the PV for the selected input will need to transition below the trip point SP value set above.

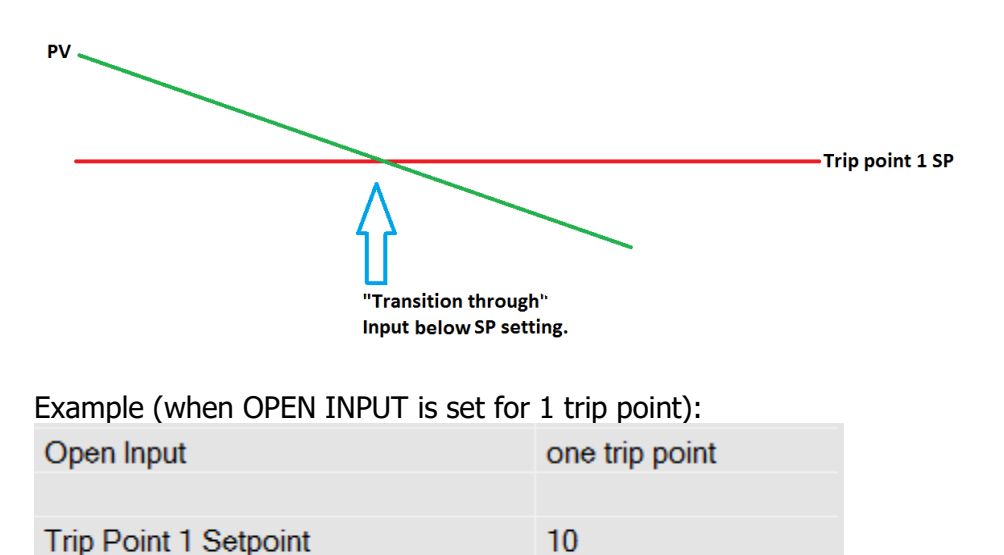

| Trip Point 1 Force Value | 0                    |
|--------------------------|----------------------|
| Trip Point 1 Direction   | input below setpoint |

In this example when this input's PV goes below 10 then the displayed value will be forced to ZERO. **IF** it cannot or does not go below 10 then the forced value will never happen.

**Trip Point 2 Setpoint, Trip Point 2 Force Value**, and **Trip Point 2 Direction** function identically to the above.

### High Input Limit Setpoint

This is the setpoint for the high input limit. The range for this can be -32768 to 32768.

#### High Input Limit Hysteresis

This is the hysteresis for the high input limit. The range for this can be -32768 to 32768.

### Analog Output Setup

| Analog Output Setup |             | ~ |
|---------------------|-------------|---|
| Output 1            |             | × |
| Parameter           | Value       |   |
| Assignment          | PV1 retrans |   |
| Offset              | 0           |   |
| Range               | 2000        |   |
| Current Selection   | 4 - 20 mA   |   |
| 02 Exponent Range   | 0           |   |
|                     |             |   |
|                     |             |   |
|                     |             |   |
|                     |             |   |
|                     |             |   |
|                     |             |   |
|                     |             |   |
|                     |             |   |

The controller has the option of two analog outputs. The outputs are ranged for a 4 - 20milliamp signal or a 0 - 20 milliamp signal. Each output comes with a factory default configuration dependent on the application. Each output can be modified prior to shipment to your facility or in the field by a supervisor.

### Analog Output Terminals

Analog output 1 – terminals 24 and 25 Analog output 2 – terminals 25 and 26

### Assignment

The analog output assignment can be modified depending on your system requirements. To change the Assignment first select which analog output you want to change by selecting it in the pull-down menu just below the main menu list. Clicking on this value will display an input box, and then you can use the pull-down menu to select the desired parameter. Once selected, click **OK** and the displayed assignment under Value will be the current assignment type. The following is a list of the options:

| PV 1 retrans   | Input 1 retrans           |
|----------------|---------------------------|
| Loop 1 inc     | Input 2 retrans           |
| Loop 1 dec     | Input 3 retrans           |
| Loop 1 combo   | PV1 retrans w/ expo range |
| PV 2 retrans   | O2 offset log             |
| Loop 2 inc     | SP1 retrans               |
| Loop 2 dec     | SP2 retrans               |
| Loop 2 combo   | DP retrans                |
| Disassociation |                           |
| Nit_Pot        |                           |
| Hydrogen       |                           |
|                |                           |

*Note – If a blank line is displayed, DO NOT select it. The will only display an error for the output assignment field.* 

### Offset

This is the starting point, the Process Variable value at which you get 4 milliamps. Clicking on this value will display an input box from which the user can select a new value. The range is **- 32768** to **32767**.

### Range

This is a Process Variable value between 4 and 20 milliamps. Clicking on this value will display an input box from which the user can select a new value. The range is **–32768** to **32767**.

### **Current Selection**

This option will display the output option that is currently selected. The options are: 4 - 20 mA or 0 - 20 mA.

### **02 Exponent Range**

This will set the exponent range for Oxygen. The range is 0 - 10.

### Relay Assignments

### Relay 1 – Relay 8

This value will display what the relay is assigned as. The value cannot be changed from this menu option.

*Note – Only some of the relay assignments can be modified depending on the PVT type.* 

This screen will display a description of the eight relay assignments. Most of the relay assignments are fixed in the unit. Relay 1 is the loop 2 control relay. Relay 2 is the input 2 high limit relay. Relay 3 is the loop 1 increase relay. Relay 4 is the loop 1 decrease relay. Relay 6 is the probe

| Parameter | Value                     |  |
|-----------|---------------------------|--|
| Relay 1   | loop 2 fwd                |  |
| Relay 2   | alarm 1                   |  |
| Relay 3   | loop 1 fwd                |  |
| Relay 4   | loop 1 rev                |  |
| Relay 5   | N/A                       |  |
| Relay 6   | burn off                  |  |
| Relay 7   | alarm 3                   |  |
| Relay 8   | program, alm1, alm2, alm3 |  |

burnoff relay. Relay 8 is the any alarm relay. Relay 7 is the only relay that can be assigned. If the assignment can be modified, the user will have following options:

Alarm Setup

| Loop 1 Fwd       | Event 3  | Burnoff           |
|------------------|----------|-------------------|
| Loop 1 Rev       | Event 4  | IN1 Relay SP A    |
| Loop 2 Fwd       | Event 5  | IN1 Relay SP B    |
| Loop 2 Rev       | Event 6  | IN1 Relay SP C    |
| Loop 3 Fwd       | Event 7  | IN2 Relay SP A    |
| Loop 3 Rev       | Event 8  | IN2 Relay SP B    |
| Programmer Alarm | Event 9  | IN2 Relay SP C    |
| Alarm 1          | Event 10 | IN3 Relay SP A    |
| Alarm 2          | Event 11 | IN3 Relay SP B    |
| Alarm 3          | Event 12 | IN3 Relay SP C    |
| Event 0          | Event 13 | Alarm Combination |
| Event 1          | Event 14 | N/A               |
| Event 2          | Event 15 |                   |

| Programmer Alarm |  |
|------------------|--|
| Alarm 1          |  |
| Alarm 2          |  |
| Alarm 3          |  |
| T/C Check        |  |

The Alarm Combination option will enable the checkboxes on the screen for selection. Any or all of the options can be selected: **Programmer** Alarm, Alarm 1, Alarm 2, Alarm 3, or T/C Check.

| Alarm Setup         |               | * |
|---------------------|---------------|---|
| Alarm 1             |               | ~ |
| Parameter           | Value         |   |
| Setpoint            | 1800          |   |
| Alarm Type          | IN2 proc high |   |
| Hysteresis          | 1             |   |
| Smart Alarm         | disabled      |   |
| ON Delay Time (sec) | 0             |   |
| 0 SP blocks alarm   | no            |   |
|                     |               |   |
|                     |               |   |

4586 - 9120 With Touch Screen Interface

The 9120 controller can be configured to use three different alarms. Each of the alarms consists of an alarm setpoint, alarm type, alarm hysteresis, smart alarm, ON delay time, and a 0 SP blocks alarm value. The alarms come from the factory with a default configuration dependent on the application but also can be modified prior to shipment to your facility or in the field by a supervisor.

### Setpoint

This value is the setpoint for the alarm. Clicking on this value will display an input box from which the user can select a new value. The range is from –9999.00 to 9999.00.

### Alarm Type

This value is the type of alarms used. Clicking on this value will display an input box with two (2) drop-down lists from which the user can select a new value.

The values in the first (top) list box are:

PV 1 Value PV 2 Value PV 3 Value Input 1 Value Input 2 Value Input 3 Value PO1 Value PO2 Value PO3 Value

The values in the second (bottom) list box are:

Process High Process Low Band, Normally Open or Out of Band Band, Normally Closed or In Band Deviation, Normally Open or Outside Deviation Deviation, Normally Closed or Within Deviation

### Hysteresis

This value is the Hysteresis value. The Hysteresis is a set number that works with the alarm to help control a motor or pump longer to reach a set amount to come back into band before it will shut off motor or pump.

Example: Using quench oil as an example, suppose the SP is 200  $\circ$ F. The alarm is set as a deviation of +10  $\circ$ F. At 210  $\circ$ F, the alarm is active and the pump will run to cool the oil. With a hysteresis of 8  $\circ$ F, the alarm and pump will turn off at 202  $\circ$ F. It will turn back on when it is 10  $\circ$ F above setpoint. If the setpoint is still 200  $\circ$ F, then at 210  $\circ$ F, it will turn on again.

Clicking on this value will display an input box from which the user can select a new value. The range is from **0** to **9999**.

### Smart Alarm

This value is a display of the Smart Alarm status. A smart alarm is an alarm that works with a Process Variable (PV), and, when enabled, it will not be active until the PV is within band of the

setpoint. The alarm sounding - if active - will be disabled until within the SP band. When it is in band, the alarm will go active unless on delay time is set.

Example: If the SP is 1700 and the band is 10 degrees the alarm will not be active until the PV reaches 1690. The value can be either **disabled** or **enabled**.

## ON Delay Time

This value is the ON Delay Time. Clicking on this value will display an input box from which the user can select a new value. The range is from **0** to **9999**.

## 0 SP Blocks Alarm

This value will allow a 0 setpoint to block an alarm. The options are either **no** or **yes**.

## <u>Calibration</u>

| Parameter             | Value |  |
|-----------------------|-------|--|
| 9120 User Calibration | click |  |
| 9120 Full Calibration | click |  |
|                       |       |  |
|                       |       |  |

### Overview

The 9120 can be calibrated using the operator interface Configurator software usually supplied with the system. Before performing this procedure on a newly installed controller, the unit needs to be powered on for at least 30 minutes for a warm up period.

The 9120 has three analog inputs. Each range has a zero and span calibration value. A cold junction trim value must be calibrated for thermocouple inputs.

There are two analog outputs each with a zero and span value. *The cold junction trim value must be performed, if necessary, after the zero and span calibration*.

## Equipment needed

A certified calibrator(s) with the ability to input and read millivolts, milliamps and thermocouples is required. The appropriate connection leads are also required. A 24VDC 75-watt power supply is required. The operator interface method requires a PC with the Configurator software loaded. An Ethernet crossover cable is required. It is important to note that when performing a zero or span calibration, *do not use* regular thermocouple wiring. Instead, use any kind of regular sensor wire, or even regular copper wire. To perform the calibrations, the user will need a calibrator that is capable of sourcing volts, millivolts, and temperature.

## Notes

Input 1 – terminals 31 and 32 Input 2 – terminals 29 and 30 Input 3 – terminals 27 and 28 Output 1 – terminals 24 and 25 Output 2 – terminals 25 and 26

## User Calibration

Click on the "click" value next to the "User Calibration" field to start the user calibration. The *Calibration* screen will be displayed. *For complete calibration of Analog Inputs start with Zero and Span Input 1 Calibration, not Cold Junction Calibration*. The user calibration will calibrate the following items:

Cold Junction Zero/Span Input 1 Zero/Span Input 2 Zero/Span Input 3 Zero/Span Output 1 Zero/Span Output 2

*Note – On the zero/span input screens, the range listed next to the input will depend on the input type set up in the* Analog Input Setup *menu option.* 

#### Cold Junction Calibration.

If adjusting the input by a preset amount for all temperature points please calibrate the cold junction by entering a new value plus or minus the difference of the value indicated. Wait 120 seconds and verify with a source calibration device with

| Calibration                                               | X               |
|-----------------------------------------------------------|-----------------|
| Calibrate Cold Junction<br>Enter temperature of terminals | 10.00 Calibrate |
|                                                           |                 |
| Current CJ Value: 31.2                                    |                 |
| Averaging input value                                     |                 |
|                                                           | ]               |
| <- Back Next ->                                           | Done            |

the correct T/C type. In the "Calibrate Cold Junction" section, enter the temperature of the terminals and click on the **Calibrate** button. This will calibrate the cold junction value. *Note: During a normal calibration procedure, the user should zero and span all of the inputs first and then perform a cold junction calibration, if necessary.* 

### Zero/Span Inputs Calibration.

Clicking on the **Next** -> button will display the second screen (zero/span calibration) for the user calibration begin here for only calibrating the inputs terminals 27-32. (cold junction will be completed as a final step).

| Calibration                                                |                  |   |
|------------------------------------------------------------|------------------|---|
| Zero Input 1/Range 1<br>Enter zero voltage (mV)            | 0.00 🗘 Calibrate | ו |
| Span Input 1/Range 1<br>Enter span voltage (sugg. 1000 mV) | 0.00 🗢 Calibrate | ו |
| Current input value: 1257.94413mV<br>idle                  |                  |   |
| <- Back Next ->                                            | Done             |   |

In the "Zero Input 1/Range X" section, enter the zero voltage and click on the **Calibrate** button. This will calibrate the zero range.

In the "Span Input 1/Range X" section, enter the span voltage that you are sourcing in and click on the **Calibrate** button. This will calibrate the span range.

Clicking on the **Next ->** button will display the third screen for the user calibration – Zero/Span input 2. Clicking on the **<- Back** button will display the previous screen.

Calibrate the zero/span range for input 2 and click on the **Next ->** button to continue to the fourth screen – Zero/Span for input 3. Clicking on the **<- Back** button will display the previous screen.

Calibrate the zero/span range for input 3 and click on the **Next ->** button to continue to the fifth screen – Zero/Span Output 1. Clicking on the **<- Back** button will display the previous screen.

To calibrate the zero/span range for output 1, you must first attach your measuring device, then select **Prep for Zero**. Let the unit output what it has set for the zero measurement, then enter what you are measuring coming out of the terminals. Once entered select Calibrate and let the procedure finish. This will be the same for the Span output. Then click on the **Next ->** button to continue to the

| Zero Output 1<br>Enter zero output current (mA Prep for Zero 0.00 | Calibrate |
|-------------------------------------------------------------------|-----------|
| Span Output 1<br>Enter measured output curren Prep for Span 0.00  | Calibrate |
| idle                                                              |           |
| <- Back Next ->                                                   | Done      |

sixth screen – Zero/Span Output 2. Clicking on the **<- Back** button will display the previous screen.

Calibrate the zero/span range for output 2 following the same procedure as before with output 1. Clicking on the **<- Back** button will display the previous screen. This is the last screen for user calibration. Click on the **Done** button to close the screen down, or return to the first screen for cold junction calibration.

### **Full Calibration**

The *Calibration* screen for the Full Calibration menu option is identical in function and layout to the User Calibration's *Calibration* screen. The only difference is the Full Calibration's *Calibration* screen contains more screens. The user calibration will calibrate the following items: Cold Junction

Zero/Span Input 0 (Input 1)/All 4 Ranges Zero/Span Input 1 (Input 2)/All 4 Ranges Zero/Span Input 2 (Input 3)/All 4 Ranges Zero/Span Input 1 Range Jumper Zero/Span Input 2 Range Jumper Zero/Span Input 3 Range Jumper Zero/Span Output 1 Zero/Span Output 2

*Note – On the zero/span input screens, the range listed next to the input will depend on the input type set up in the* Analog Input Setup *menu option.* 

The *Calibration* screen for the Full Calibration menu option also has a **Set Nominal** button, which will set nominal values for the current screen. The user will have to confirm the action.

Clicking on the Yes button will set the nominal values, and clicking on the No button will cancel

| Value  |                                                             |
|--------|-------------------------------------------------------------|
| 983.2  |                                                             |
| -53.76 |                                                             |
| 5.45   |                                                             |
| -5120  |                                                             |
| 12925  |                                                             |
| 26701  |                                                             |
|        |                                                             |
|        |                                                             |
|        |                                                             |
|        | Value<br>983.2<br>-53.76<br>5.45<br>-5120<br>12925<br>26701 |

the action.

Click the **Done** button to close the screen down.

## Alternate PID Setup

The Alternate PID Setup menu option allows for up to 16 sets of PID values to

be used on all three loops via the programmer.

This menu option is typically used for vacuum applications with the programmer. There is a choice of PID 1 – 16, and LP1 Set 1 – LP3 Set 3.

### Prop Band (0 for On/Off)

This is the proportional band field. This represents the P in PID. P = Proportional. This is a field in which you want the process variable to stay around the setpoint. Clicking on the value will allow the user to change the value. The range of values is -1.0 to 999.0.

### Reset

This is the reset field. This represents the I in PID. I = Integral. This is the actual temperature being monitored over a period of time and then averaged to keep within the Proportional band. The reset is in repeats per minute. This helps to eliminate offset. The range is **0.00** through **10.00**.

### Rate

This is the rate field. This represents the D in PID. D = Derivative. This is the sudden change or rate in the temperature. This rate is in minutes. This affects the controller output which is proportional to the rate of change of the measurement and will control the amount of output by time restraints. Thus derivative takes action to inhibit more rapid changes of the measurement than proportional action. Derivative is often used to avoid overshoot. The range is **0.00** through **10.00**.

#### **Integral Preset**

This field provides an offset for the starting point for PID control, also referred to as "Load Line" or "Manual Reset". The range is **-100** to **100**.

### High Limit

This is the high limit value. The range is **-100** to **100**.

### Low Limit

This is the low limit value. The range is **–100** to **100**.

#### **RPS** Configuration

This menu option will allow the user to configure the 9120 for RPS functionality.

#### Alarm band (mV)

This is the millivolt difference that must be observed for the RPS to change probes. For example, when the RPS is selecting the highest probe with probe 1 as 1055 mV and a band of 20 mV, and if probe 2 hits 1076 mV, the RPS will start counting down the Alarm Delay timer (below). When the delay

| Parameter         | Value              |  |
|-------------------|--------------------|--|
| Alarm band (mV)   | 0                  |  |
| Alarm delay (min) | 0                  |  |
| Selected probe    | 1                  |  |
| Probe select mode | highest mV         |  |
| RPS PV mode       | %C (950 - 1300 mV) |  |
|                   |                    |  |
|                   |                    |  |

times out, probe 2 would be selected. If probe 2 comes back in band (drops to 1075), the timers starts over again. The range is **0** to **600**.

### Alarm delay (min)

This is the number of minutes that the RPS waits to switch probes when an out-of-band condition is detected. *Note - There is a 950 mV low limit for an alarm. This condition is typically found during a burnoff, so the alarm will not be active when the input drops below 950 mV.* The range is **0** to **9999**.

#### Selected Probe

Indicates which probe is selected. *Note – This field is only editable when the Probe select mode (below) is set to no auto switch*. The options are: **Probe 1** or **Probe 2**.

#### Probe select mode

This determines how the specified probe is selected. The options are: **highest mV**, **lowest mV**, or **no auto switch** (manual mode).

#### **RPS PV Mode**

This will allow the user to select the PV mode for the RPS. The options are: **%C (950 – 1300 mV)**, **%O2 (0 – 600 mV)**, or **mV (0 – 1300 mV)**.

Aux Input Module Offset Correction

| Parameter                  | Value | (f) | ^     |
|----------------------------|-------|-----|-------|
| Enable offsets for SSi AIB | no    |     | - 122 |
| Input 1                    | 0.0   |     |       |
| Input 2                    | 0.0   |     |       |
| Input 3                    | 0.0   |     |       |
| Input 4                    | 0.0   |     |       |
| Input 5                    | 0.0   |     |       |
| Input 6                    | 0.0   |     |       |
| Input 7                    | 0.0   |     |       |
| Input 8                    | 0.0   |     |       |
| Input 9                    | 0.0   |     |       |
| Input 10                   | 0.0   |     |       |
| Input 11                   | 0.0   |     |       |
| Input 12                   | 0.0   |     |       |
| Input 13                   | 0.0   |     |       |
| Input 14                   | 0.0   |     |       |
| Input 15                   | 0.0   |     |       |
| Input 16                   | 0.0   |     |       |
| Input 17                   | 0.0   |     |       |
| Input 18                   | 0.0   |     |       |
| Input 19                   | 0.0   |     | 100   |
| Input 20                   | 0.0   |     |       |
| Input 21                   | 0.0   |     |       |
| Input 22                   | 0.0   |     |       |
| Input 23                   | 0.0   |     |       |
| Input 24                   | 0.0   |     |       |
| Input 25                   | 0.0   |     |       |
| Input 26                   | 0.0   |     |       |
| Input 27                   | 0.0   |     |       |
| Input 28                   | 0.0   |     | ~     |

This menu will allow the user to enter input offsets for the SSi analog input boards.

### Enable offsets for SSi AIB

This will determine if the offsets are used or not. The options are: **No** or **Yes**.

#### Input 1 – Input 40

This will allow the user to enter the specific offset to use on the specified input. The range is: - **50.0** to **50.0**.

# <u>Section 3 – 9120 Web Pages</u>

The 9120 controller has a simple website that will display some of the information associated with the 9120, including current PV values and setpoints, among others. The website can be accessed by any computer that is on the same network as the 9120 – directly through a crossover Ethernet cable, or on a local company network. To access the website, just type in the IP address of the controller, not the Touchscreen, into an web browser's address bar:

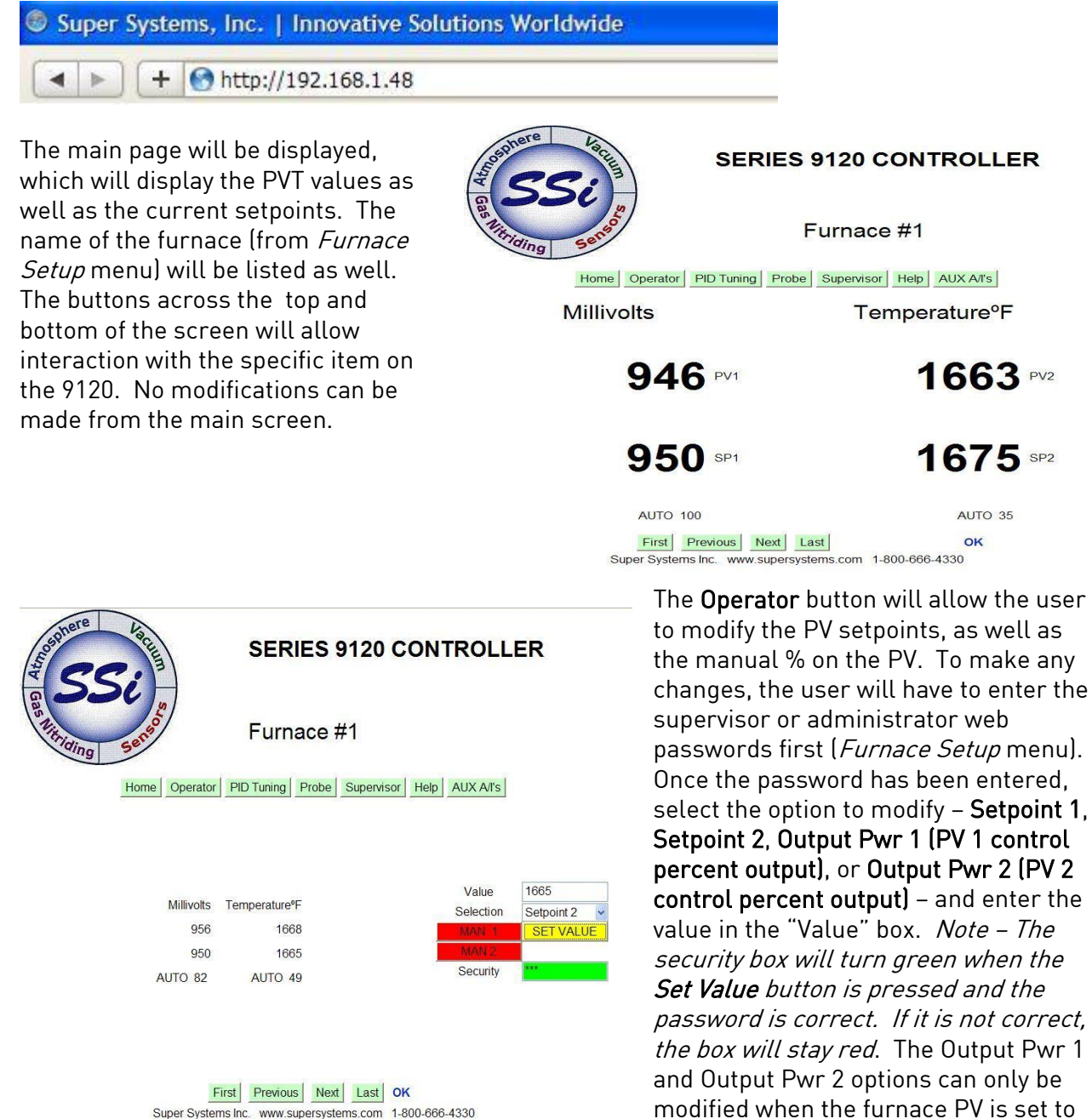

on the **MAN 1** button for PV 1, or click on **MAN 2** button for PV 2. Once the change has been made, the buttons will change to **AUTO 1** or **AUTO 2**, as well as change color from red to green. The changes may take a few seconds to be updated on the screen.

Manual. To set the PV to manual, click

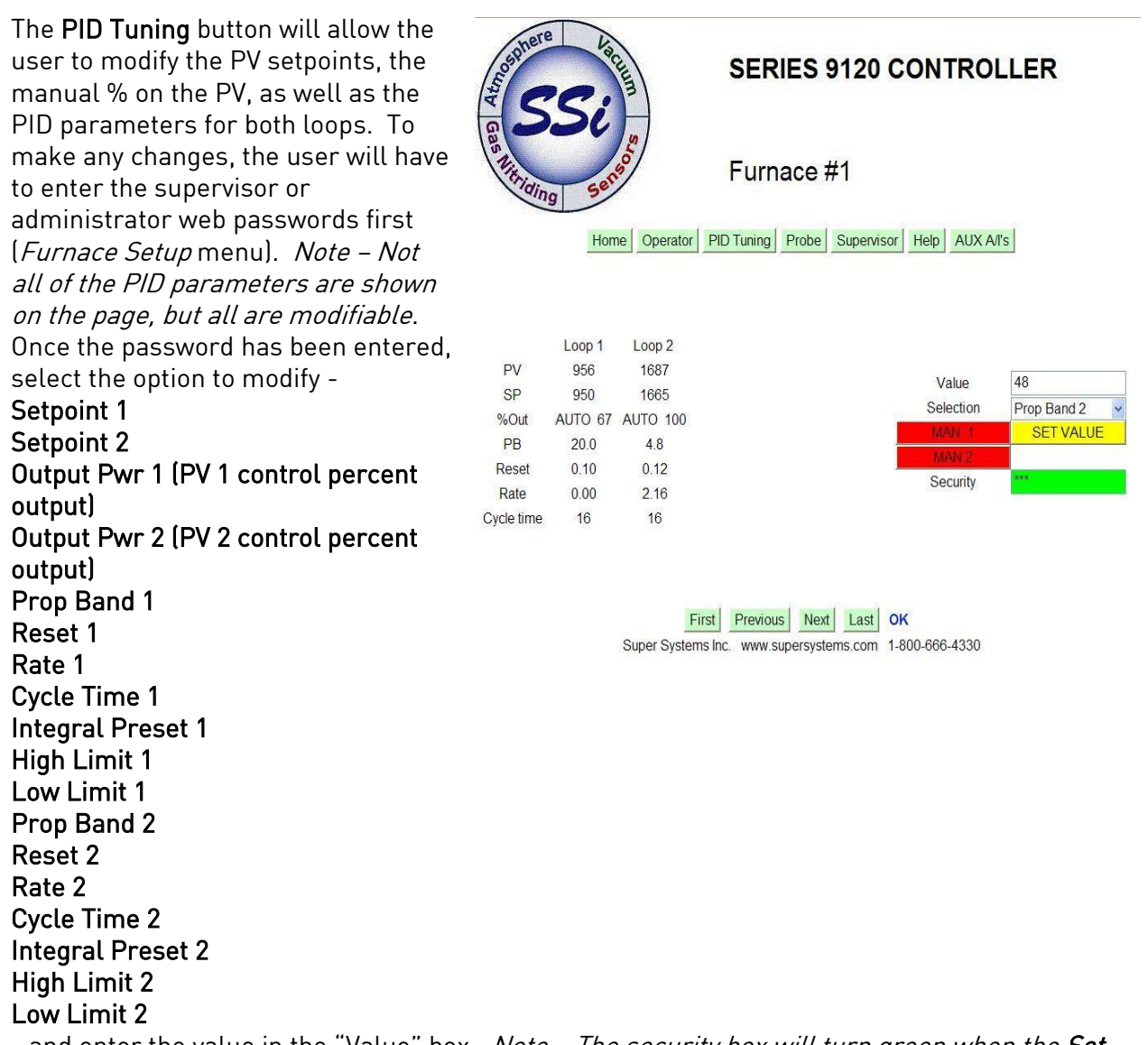

- and enter the value in the "Value" box. *Note – The security box will turn green when the* **Set** *Value button is pressed and the password is correct. If it is not correct, the box will stay red.* The **Output Pwr 1** and **Output Pwr 2** options can only be modified when the furnace PV is set to Manual. To set the PV to manual, click on the **MAN 1** button for PV 1, or click on **MAN 2** button for PV 2. Once the change has been made, the buttons will change to **AUTO 1** or **AUTO 2**, as well as change color from red to green. The changes may take a few seconds to be updated on the screen.

The **Probe** button will allow the user to view the burnoff values, as well as start a burnoff or impedance test. To make any changes, the user will have to enter the administrator web passwords first (*Furnace Setup* menu). To start a burnoff, click on the **Start BO** button. To start an impedance test, click on the **Start IMP** button. The screen will update with the current test's timer and information.
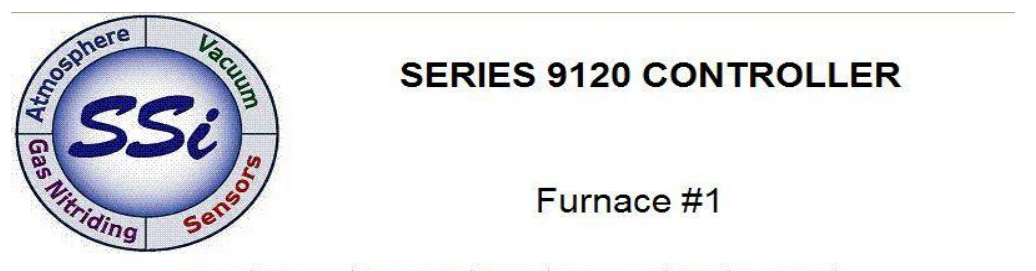

Home Operator PID Tuning Probe Supervisor Help AUX A/I's

| Last BO: 06/01/2010       | 16:18:38             | Time to next BO = 719 Min | 5              |
|---------------------------|----------------------|---------------------------|----------------|
| Last Min MV: 956          | Last Max TC: 1653    |                           | Burn Off       |
| Last Imp Test: 00/00/1900 | 0:00:00              |                           | START BO       |
| Last IMP: 0.0K            | Last Rec Time: 0 Sec |                           | Impedance lest |
| BO int = 720 Min          | BO Time = 90 Sec     | BO REC Time = 120 Sec     | START IMP      |
| Min MV = 800              | Max TC = 2000        |                           | Security       |
| Burn Off                  | MV = 956             | TC = 1714                 | Cancol         |
| Timer = 47                | Start MV = 956       | START TC = 1653           |                |

Probe Maintenance First Previous Next Last OK Super Systems Inc. www.supersystems.com 1-800-666-4330

The **Supervisor** button will allow the user to modify the PV setpoints, the manual % on the PV, the PID parameters for both loops, as well as the alarm parameters and the burnoff parameters.

Note – The user MUST enter the administrator password to make any changes on this screen. To make any changes, the user will have to enter the administrator web passwords first (Furnace Setup menu). Note – Not all of the PID parameters are shown on the page, but all are modifiable. Once the password has been entered, select the option to modify -Setpoint 1 Setpoint 2 Output Pwr 1 (PV 1 control percent output)

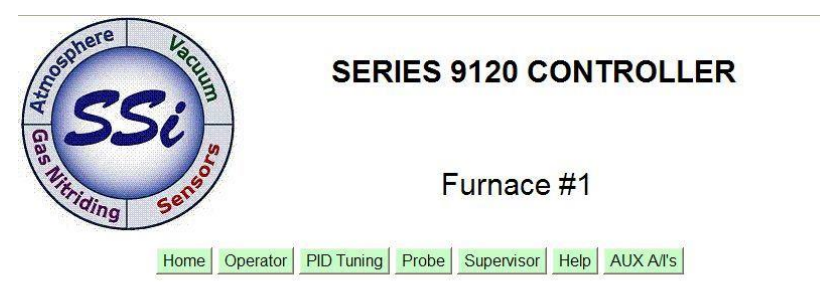

|                            |                     |      |                 | Set level | 2 security   |
|----------------------------|---------------------|------|-----------------|-----------|--------------|
| Millivolts                 | 956                 | 950  | AUTO 52         | code to   | view         |
| Temperature <sup>o</sup> F | 1657                | 1665 | AUTO 47         | this      | page.        |
| IN1 range = 2.5V           | IN2 range = 19.53mV |      | CO factor = 200 | Value     | 0000         |
| IN1 value = 0              | IN2 value = 956     |      | H factor = 400  | Selection | Setpoint 1 💌 |
| AL SP = 1800               |                     |      |                 | MAN 1     | SET VALUE    |
| AL Hys = 1                 |                     |      |                 | MAN 2     | 2            |
| IN 2 Proc High             |                     |      | View time = 53  | Security  | ***          |

First Previous Next Last OK

Super Systems Inc. www.supersystems.com 1-800-666-4330

Prop Band 1

Output Pwr 2 (PV 2 control percent output)

Reset 1 Rate 1 Cycle Time 1 **Integral Preset 1** High Limit 1 Low Limit 1 Prop Band 2 Reset 2 Rate 2 Cycle Time 2 **Integral Preset 2** High Limit 2 Low Limit 2 Alarm Setpt Alarm Hys **BO Interval** BO Time **BO** Rec time **BO Min MV BO Max TC** 

- and enter the value in the "Value" box. *Note – The security box will turn green when the* **Set** *Value button is pressed and the password is correct. If it is not correct, the box will stay red.* The **Output Pwr 1** and **Output Pwr 2** options can only be modified when the furnace PV is set to Manual. To set the PV to manual, click on the **MAN 1** button for PV 1, or click on **MAN 2** button for PV 2. Once the change has been made, the buttons will change to **AUTO 1** or **AUTO 2**, as well as change color from red to green. The changes may take a few seconds to be updated on the screen.

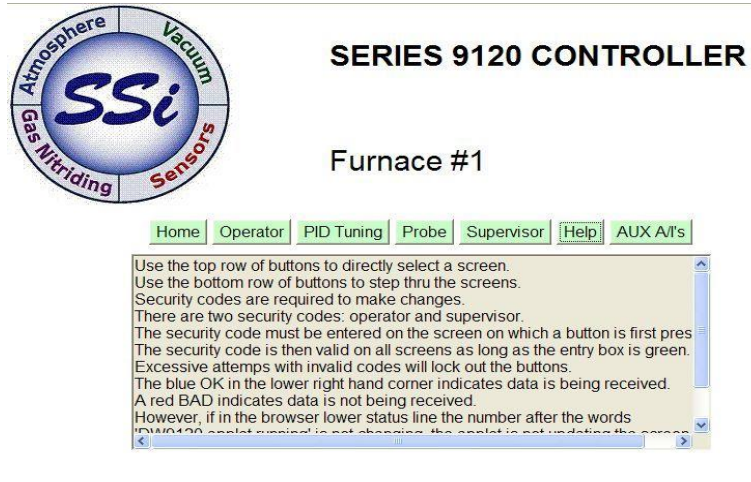

The **Help** button will display some general information on how to use the web page.

 First
 Previous
 Next
 Last
 OK

 Super Systems Inc.
 www.supersystems.com
 1-800-666-4330

The **AUX A/I's** button will display a list, if any, of the auxiliary analog inputs.

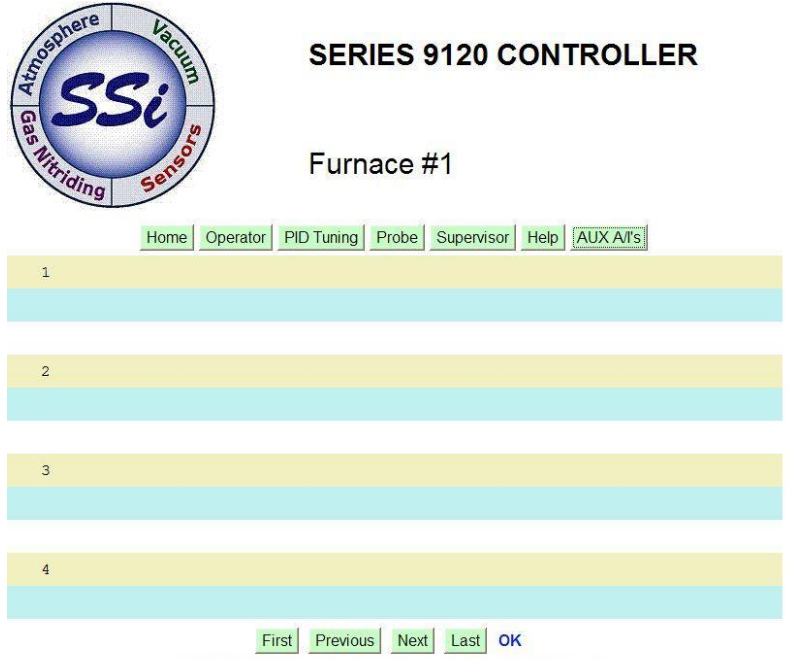

Super Systems Inc. www.supersystems.com 1-800-666-4330

The **First** button will display the first screen in the list, which is the main page.

The **Previous** button will display the previous screen in the list.

The **Next** button will display the next screen in the list.

The **Last** button will display the last screen in the list, which is the AUX A/I's screen.

The order of the screens is as follows:

Home Operator PID Tuning Probe Supervisor Help AUX A/I's

# 9120 Analog Input Board Jumper Settings

The 9120 analog input boards are initially set up with the following configuration: Input 1 – Temperature/Thermocouple

In order to change these settings, the following steps must be taken:

1. If necessary, shut down the 9120 screen software by clicking on the Shutdown menu option from the Configuratio *n* menu 2. Shut down

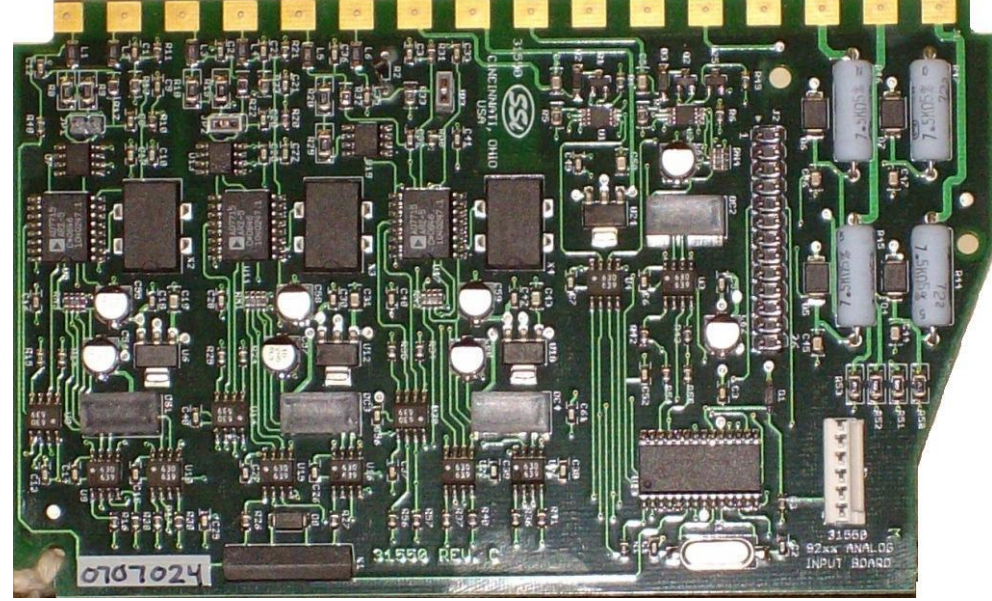

power to the screen and any connected instrument

- 3. Remove the cover of the 9120 instrument. This is done by removing the four (4) screws in the corner of the 9120 instrument box, and then pushing the two (2) tabs on the side of the box outward while pulling on the chassis
- 4. Remove the analog input board
- 5. In order for an input to be set up as a voltage input, a jumper must be placed on the two pins of the input

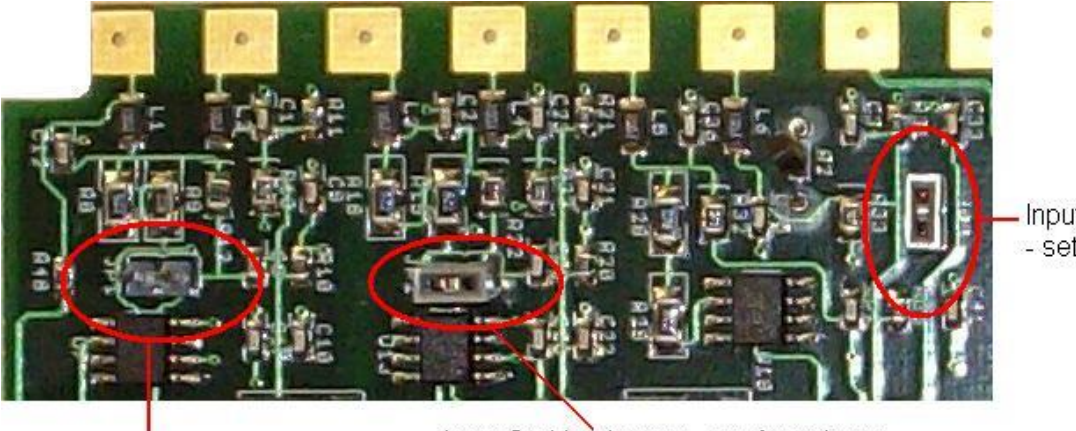

Input 3 with a jumper - set for voltage

Input 1 with no jumper - set for Temperature

Input 2 with a jumper - set for voltage

6. To set an input for voltage, place the gray jumper over the two pins on the desired input. To set an input for temperature, remove the gray jumper from the two pins on the desired input.

# **\*\*\*** WARNING: A jumper must be placed over the input before voltage inputs can be applied or the analog input board will be damaged **\*\*\***

- 7. Re-insert the analog input board
- 8. Replace the cover on the 9120 instrument
- 9. Re-attach the power to the screen and any connected device
- 10. Power up the Advantech Touchscreen
- 11. From the Analog Input Setup menu screen, select the appropriate input and change the T/C Type to the correct type

#### Contact Super Systems Inc at 513-772-0060 if there are any questions or problems.

## <u>Warranty</u>

#### Limited Warranty for Super Systems Products:

The Limited Warranty applies to new Super Systems Inc. (SSI) products purchased direct from SSI or from an authorized SSI dealer by the original purchaser for normal use. SSI warrants that a covered product is free from defects in materials and workmanship, with the exceptions stated below.

The limited warranty does not cover damage resulting from commercial use, misuse, accident, modification or alteration to hardware or software, tampering, unsuitable physical or operating environment beyond product specifications, improper maintenance, or failure caused by a product for which SSI is not responsible. There is no warranty of uninterrupted or error-free operation. There is no warranty for loss of data—you must regularly back up the data stored on your product to a separate storage product. There is no warranty for product with removed or altered identification labels. SSI DOES NOT PROVIDE ANY OTHER WARRANTIES OF ANY KIND, INCLUDING, BUT NOT LIMITED TO, THE IMPLIED WARRANTIES OR CONDITIONS OF MERCHANTABILITY AND FITNESS FOR A PARTICULAR PURPOSE. SOME JURISDICTIONS DO NOT ALLOW THE LIMITATION OF IMPLIED WARRANTIES, SO THIS LIMITATION MAY NOT APPLY TO YOU. SSI is not responsible for returning to you product which is not covered by this limited warranty.

If you are having trouble with a product, before seeking limited warranty service, first follow the troubleshooting procedures that SSI or your authorized SSI dealer provides.

SSI will replace the PRODUCT with a functionally equivalent replacement product, transportation prepaid after PRODUCT has been returned to SSI for testing and evaluation. SSI may replace your product with a product that was previously used, repaired and tested to meet SSI specifications. You receive title to the replaced product at delivery to carrier at SSI shipping point. You are responsible for importation of the replaced product, if applicable. SSI will not return the original product to you; therefore, you are responsible for moving data to another media before returning to SSI, if applicable. Data Recovery is not covered under this warranty and is not part of the warranty returns process. SSI warrants that the replaced products are covered for the remainder of the original product warranty or 90 days, whichever is greater.

# Appendix A - PID Loop Factory Default Configurations

| % Carbon                      |                |
|-------------------------------|----------------|
| Loop 1 Prop Band (DB ON/ OFF) | 20.0           |
| LP 1 Reset                    | 0.10           |
| LP 1 Rate                     | 0.00           |
| LP 1 Mode                     | Dual Reverse   |
| LP 1 Integral Preset          | 0              |
| LP 1 Cycle Time               | 16             |
| LP 1 Low Limit                | -100           |
| LP1 High Limit                | 100            |
| LP 1 Zero SP stops control    | YES            |
|                               |                |
| Loop 2 Prop Band (DB ON/ OFF) | 4.4            |
| LP 2 Reset                    | 0.12           |
| LP 2 Rate                     | 2.16           |
| LP 2 Mode                     | Single Reverse |
| LP 2 Integral Preset          | 0              |
| LP 2 Cycle Time               | 16             |
| LP 2 Low Limit                | 0              |
| LP 2 High Limit               | 100            |
| LP 2 Zero SP stops control    | NO             |
|                               |                |
| Dewpoint                      |                |
| Loop 1 Prop Band (DB ON/ OFF) | 20.0           |
| LP 1 Reset                    | 0.10           |
| LP 1 Rate                     | 0.00           |
| LP 1 Mode                     | Dual Direct    |
| LP 1 Integral Preset          | 0              |
| LP 1 Cycle Time               | 16             |
| LP 1 Low Limit                | -100           |
| LP1 High Limit                | 100            |
| LP 1 Zero SP stops control    | NO             |
|                               | 1              |
| Loop 2 Prop Band (DB ON/ OFF) | 4.4            |
| LP 2 Reset                    | 0.12           |
| LP 2 Rate                     | 2.16           |
| LP 2 Mode                     | Single Reverse |
| LP 2 Integral Preset          | 0              |
| LP 2 Cycle Time               | 16             |
| LP 2 Low Limit                | 0              |
| LP 2 High Limit               | 100            |
|                               |                |

#### %02

| Loop 1 Prop Band IDB (IN/ OFFI | 20.0 |
|--------------------------------|------|
|                                |      |

| LP 1 Reset                 | 0.10           |
|----------------------------|----------------|
| LP 1 Rate                  | 0.00           |
| LP 1 Mode                  | Single Reverse |
| LP 1 Integral Preset       | 0              |
| LP 1 Cycle Time            | 16             |
| LP 1 Low Limit             | 0              |
| LP1 High Limit             | 100            |
| LP 1 Zero SP stops control | NO             |

| Loop 2 Prop Band (DB ON/ OFF) | 4.4            |
|-------------------------------|----------------|
| LP 2 Reset                    | 0.12           |
| LP 2 Rate                     | 2.16           |
| LP 2 Mode                     | Single Reverse |
| LP 2 Integral Preset          | 0              |
| LP 2 Cycle Time               | 16             |
| LP 2 Low Limit                | 0              |
| LP 2 High Limit               | 100            |
| LP 2 Zero SP stops control    | NO             |

#### Millivolts

| Loop 1 Prop Band (DB ON/ OFF) | 20.0         |
|-------------------------------|--------------|
| LP 1 Reset                    | 0.10         |
| LP 1 Rate                     | 0.00         |
| LP 1 Mode                     | Dual Reverse |
| LP 1 Integral Preset          | 0            |
| LP 1 Cycle Time               | 16           |
| LP 1 Low Limit                | -100         |
| LP1 High Limit                | 100          |
| LP 1 Zero SP stops control    | YES          |

| Loop 2 Prop Band (DB ON/ OFF) | 4.4            |
|-------------------------------|----------------|
| LP 2 Reset                    | 0.12           |
| LP 2 Rate                     | 2.16           |
| LP 2 Mode                     | Single Reverse |
| LP 2 Integral Preset          | 0              |
| LP 2 Cycle Time               | 16             |
| LP 2 Low Limit                | 0              |
| LP 2 High Limit               | 100            |
| LP 2 Zero SP stops control    | NO             |

#### **Redundant Probe**

| Loop 1 Prop Band (DB ON/ OFF) | 20.0         |
|-------------------------------|--------------|
| LP 1 Reset                    | 0.10         |
| LP 1 Rate                     | 0.00         |
| LP 1 Mode                     | Dual Reverse |
| LP 1 Integral Preset          | 0            |

| LP 1 Cycle Time            | 16   |
|----------------------------|------|
| LP 1 Low Limit             | -100 |
| LP1 High Limit             | 100  |
| LP 1 Zero SP stops control | YES  |

#### Simple Nitrider

| Loop 1 Prop Band (DB ON/ OFF) | 20.0         |
|-------------------------------|--------------|
| LP 1 Reset                    | 0.10         |
| LP 1 Rate                     | 0.00         |
| LP 1 Mode                     | Dual Reverse |
| LP 1 Integral Preset          | 0            |
| LP 1 Cycle Time               | 16           |
| LP 1 Low Limit                | -100         |
| LP1 High Limit                | 100          |
| LP 1 Zero SP stops control    | YES          |

#### Dual Loop

| Loop 1 Prop Band (DB ON/ OFF) | 20.0           |
|-------------------------------|----------------|
| LP 1 Reset                    | 0.10           |
| LP 1 Rate                     | 0.00           |
| LP 1 Mode                     | Single Reverse |
| LP 1 Integral Preset          | 0              |
| LP 1 Cycle Time               | 60             |
| LP 1 Low Limit                | 0              |
| LP1 High Limit                | 100            |
| LP 1 Zero SP stops control    | NO             |

| Loop 2 Prop Band (DB ON/ OFF) | 4.4            |
|-------------------------------|----------------|
| LP 2 Reset                    | 0.12           |
| LP 2 Rate                     | 2.16           |
| LP 2 Mode                     | Single Reverse |
| LP 2 Integral Preset          | 0              |
| LP 2 Cycle Time               | 16             |
| LP 2 Low Limit                | 0              |
| LP 2 High Limit               | 100            |
| LP 2 Zero SP stops control    | NO             |

# <u>Appendix B – Changing the Date/Time on the Touchscreen</u>

The date and time that is recorded on the flash card (and, therefore, the datalog data) is the date and time of the Advantech display, not controller, so it may sometimes be necessary to change the date and time of the touch screen.

Use the following steps to change the date and time of the touch screen:

- 1. If the 9120 software is running on the unit, go to the main menu system
- 2. Select the "Shut down interface" menu option and click on the **Detail** button.
  - a. Confirm the shut down
- 3. This will display Windows CE desktop screen
- 4. Double-click on the time displayed; this will bring up the Date/Time Properties screen.
  - a. The date can be changed simply by clicking on the new date
  - b. The time can be changed by clicking on the appropriate section of the time (hours, minutes, seconds) and using the up/down arrows to change the time
- 5. Click on the Apply button in the bottom right corner of the Date/Time Properties screen
  - a. If necessary, the screen can be moved by clicking on the title bar with a pointer and moving the pointer
- 6. Click on the OK button in the top right corner to close the Date/Time Properties screen
- 7. Start up the 9120 software by cycling power to the Touchscreen, or by clicking on the reboot button next to the displayed time

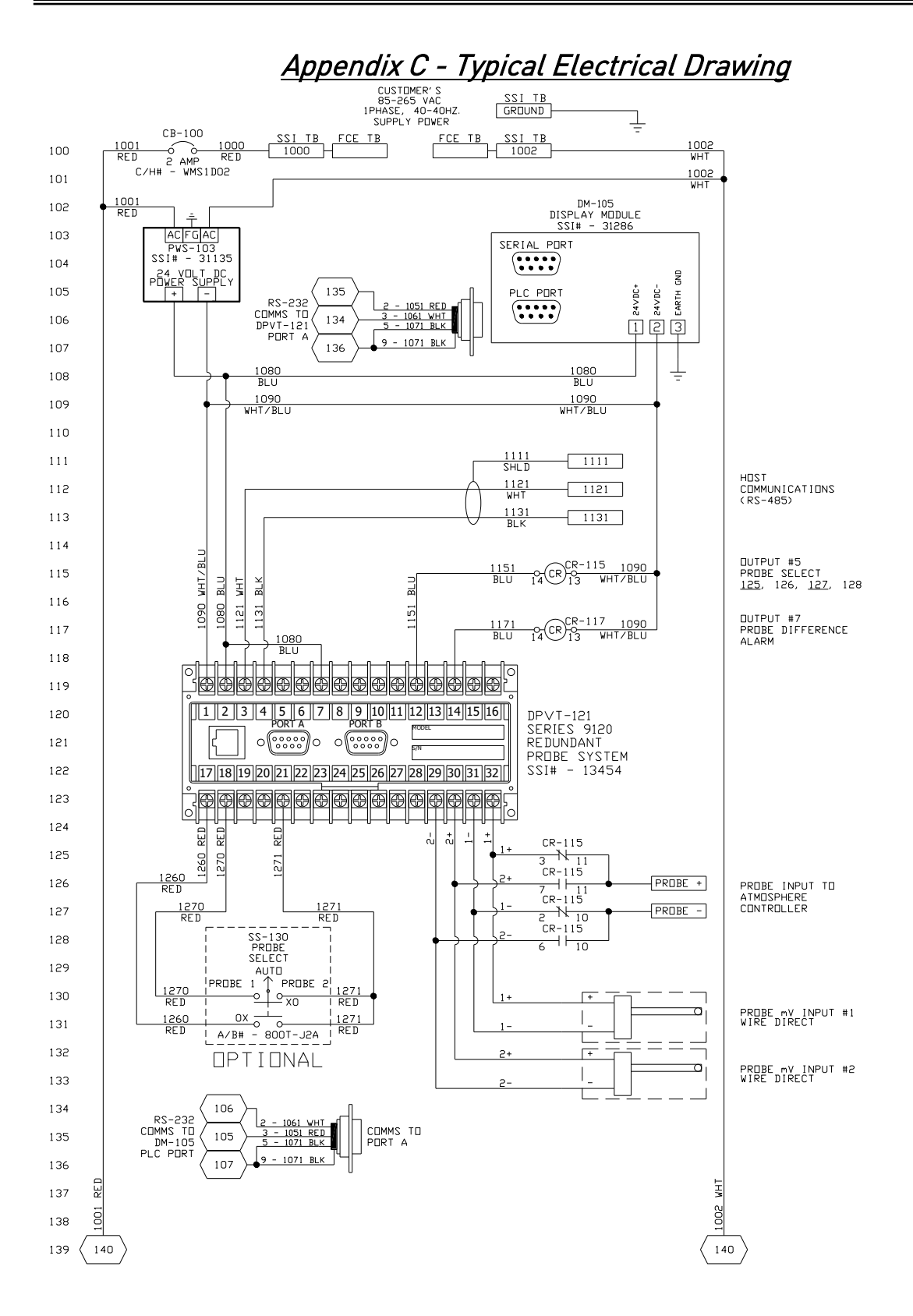

# <u> Appendix D - Spare Parts</u>

| Description  | Part Number                               |  |
|--------------|-------------------------------------------|--|
| Power Supply | 31135                                     |  |
| Gold Probes  | Check the current part number of your SSi |  |
|              | Probe                                     |  |
|              |                                           |  |
|              |                                           |  |

## Appendix E – Installing SD Recorder

The SDRecorder Installation installs the SDRecorder program and associated files onto the PC. SDRecorder is used to allow the user to view and print data logged data in a chart or tabular format. To install the program follow the steps listed below:

From the Installation CD double-click on the SD\_SDRecetup.exe file. The following screen will appear:

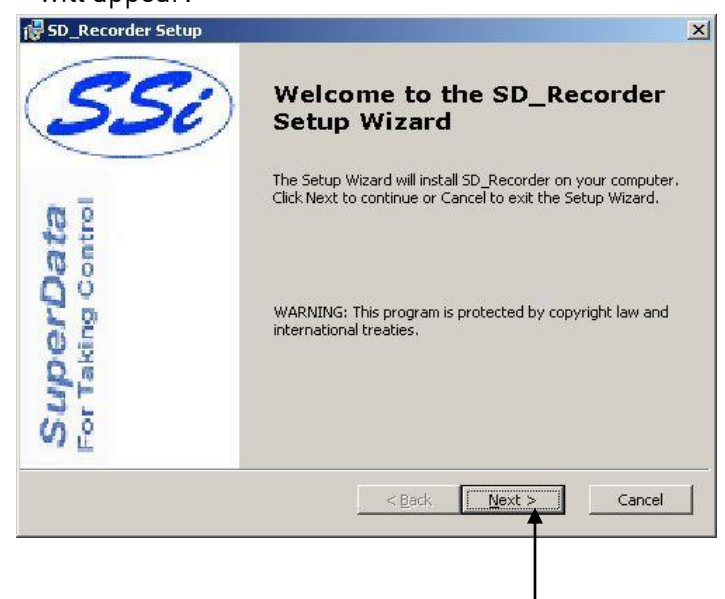

Click on the <u>N</u>ext button. The following screen will appear:

| 🚏 SD_Recorder Setup                                                                                                    | ×                                               |
|----------------------------------------------------------------------------------------------------|-------------------------------------------------|
| Choose Destination Location<br>Select the folder you would like Setup to install Booder to For                                                                                                    | Taking Control                                  |
| Setup will install SD_Recorder in the following directory. To install to th<br>Next. To install into a different directory, click Browse and select anot<br>can choose not to install SD_Recorder by clicking Cancel to exit Setup | nis directory, click<br>her directory.You<br>). |
|                                                                                                    |                                                 |
| Destination Folder                                                                                                    |                                                 |
| C:\550\                                                                                                    | Browse                                          |
| Installer2Go Disk Usage < Back Next >                                                                                                    | Cancel                                          |
|                                                                                                    |                                                 |
| ick on the Next button. ————————————————————————————————————                                                                                                    |                                                 |

The following screen will appear:

| ×                                                                         |
|---------------------------------------------------------------------------|
| For Taking Control                                                        |
| If you want to review or change any of your<br>Cancel to exit the wizard. |
|                                                                           |
|                                                                           |
|                                                                           |
|                                                                           |
| < Back Instal Cancel                                                      |
|                                                                           |
|                                                                           |

Once the Program has finished being installed the following screen will appear. Click on the Finish button.

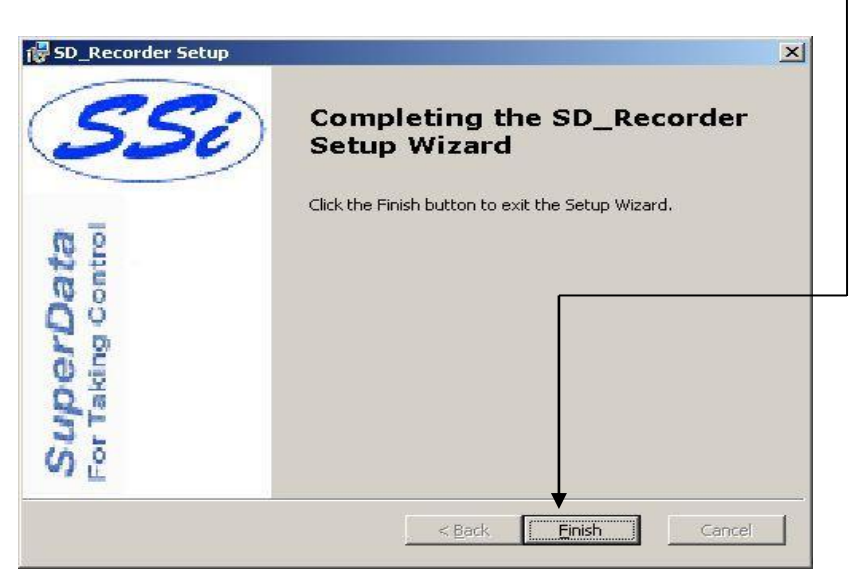

## Appendix F – Flash Card Management

This appendix will show the user how to pull logged data from an Advantech screen and view it on the PC using a flash card reader and SD Recorder. This option requires SDRecorder to be installed on the local computer. If SDRecorder is not installed, see *Appendix E – SDRecorder Installation* for instructions on how to install the SDRecorder software. If SDRecorder is installed, continue on with these instructions.

- Shut down the screen software. To shut down the screen software, press the Menu button from the Default Display Screen. This will display the main menu list. Select the *Shutdown* menu option and confirm the shutdown process. See the section *Shutdown Interface* in the *Section 1 – 9120 Touchscreen Interface* section of this manual for more information on shutting down the screen software.
- 2. When the Windows desktop is visible, turn off the screen using the power switch located on the back of the screen just above the power connector.
- 3. Remove the compact flash card from the rear side of the screen. *Note Be sure to remember the orientation of the compact flash card with respect to the screen. The compact flash card will only fit into the screen one way.*
- 4. Read the flash card with a compact flash card reader onto a PC. Copy the contents of the "\SSi\COMP\" folder and the "\SSi\LOG\" folder into a folder on the PC. Note The location of this folder can be anywhere on the PC, however, it is recommended that the user keep the location of this folder simple i.e. directly on the main drive (C:\). For example, the location "C:\9120 Data\" is better than "C:\SSi\Temp\Devices\9120\Data\".
- It is also helpful to include the INTPARMS.x files, chlist.txt file, and any associated chart files (.CTM) into the selected folder. These files should be located on the installation CD. Note: The default .ctm file for the instrument is located in the "Comp" folder.
- 6. Open SD Recorder.
- From the *Options* menu on SD Recorder, select *Alternate Data*. The user will have to enter the location of the alternate data, which is the location of the selected folder, i.e. "C:\9120\ Data".
- 8. Click the **OK** button to use the alternate data that was pulled off of the compact flash card.
- 9. Open the default chart for the

| Alternate Data Path                                                                                                    | X  |  |  |
|----------------------------------------------------------------------------------------------------|----|--|--|
| With this option, you may select and use an alternate data path as the<br>source for datalogged data. The path must contain the compressed data<br>files (compdtxx.xxx) and the channel list file (chist.txt). It is also helpful to<br>place the associated Intparms.x files and chart files (*.CTM) in this<br>directory. This option is useful when viewing data that has been archived<br>to a different drive or directory. |    |  |  |
| Enter Alt Data Path: C:\9200 Data                                                                                                    |    |  |  |
| Cancel                                                                                                    | ОК |  |  |

instrument by clicking on the *Open* menu item from the *File* menu option.

If necessary, navigate to the alternate data folder, i.e., "C:\9120 Data" and open the "Comp" folder. The default chart file will be in this folder. It will be named after the instrument, i.e., "9120Data.CTM" for a 9120 instrument. Now the data from the instrument will be available to view.

| <u>Revision</u> | <b>History</b> |
|-----------------|----------------|
|                 |                |

| Rev. | Description                                                                                     | Date       | MCO # |
|------|-------------------------------------------------------------------------------------------------|------------|-------|
| -    | Initial Release                                                                                 | 01-4-2011  | N/A   |
| A    | Added reference to TS Manager manual for changing IP address, mask, and gateway of touchscreen. | 5-26-2017  | 2215  |
| В    | Added temperature range                                                                         | 7/28/2018  | 2235  |
| С    | Corrected labels on Main Screen screenshot                                                      | 8/20/2018  | 2237  |
| D    | Corrected 4-20mA resistor information                                                           | 10/11/2018 | 2241  |
| E    | Added TS mounting instructions                                                                  | 12/3/2018  | 2245  |
| F    | Adjusted alarm band example to match screenshot                                                 | 2/7/2019   | 2255  |
| G    | Added menu options in Furnace Setup sections                                                    | 3/20/2019  | 2260  |
| Н    | Clarified Trip Point Section                                                                    | 4/6/2022   | 2321  |
| I    | Added analog board jumper settings                                                              | 8/1/2022   | 2326  |